# EDI External Training Aids

2023

The EDI Training Aid #16 – Trading Partner Registration was updated May 2023 and published to the Virginia Workers' Compensation Commission website.

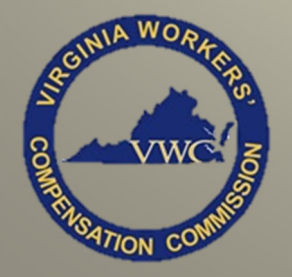

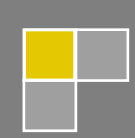

EDI QA May 2023

# Table of Contents

| #1             | The second second secon | Pag |
|----------------|----------------------------------------------------------------------------------------------------|-----|
|                | FROI Key Event Matrix                                                                                                    |     |
|                | Identify common events and the appropriate transaction for each event                                                                                                    |     |
|                | Possible subsequent transactions                                                                                                    |     |
|                | Timeframes for filing                                                                                                    |     |
|                | Defines a Major Injury and a Minor Injury                                                                                                    |     |
| #2             | SROLKey Event Matrix                                                                                                    |     |
|                | Identify common events and the appropriate transaction for each event                                                                                                    |     |
|                | <ul> <li>Possible subsequent transactions</li> </ul>                                                                                                    |     |
|                | <ul> <li>Timeframes for filing</li> </ul>                                                                                                    |     |
|                | <ul> <li>Paper Requirements</li> </ul>                                                                                                    |     |
| #2             | EDI Quick Code Shoot                                                                                                    |     |
| #5             | EDI QUICK COde Sneet                                                                                                    |     |
|                | List of codes acceptable in Virginia                                                                                                    |     |
| #4             | Employee ID                                                                                                    |     |
|                | Acceptable Employee ID types                                                                                                    |     |
| #5             | Reporting of Attorney Fees                                                                                                    |     |
|                | Determine how to report the attorney Fees awarded.                                                                                                    |     |
|                | • Who is responsible for the payment?                                                                                                    |     |
|                | <ul> <li>Claimant (deducted from compensation)</li> </ul>                                                                                                    |     |
|                | <ul> <li>Insurance Carrier/Claim Administrator (not deducted from compensation)</li> </ul>                                                                                                    |     |
|                | Scenarios and Examples                                                                                                    |     |
|                | ·                                                                                                    |     |
| #6             | Helpful Guidelines for PY Transactions                                                                                                    |     |
| #6             | Helpful Guidelines for PY Transactions         > When to file a PY transaction                                                                                                    |     |
| #6             | <ul> <li>Helpful Guidelines for PY Transactions</li> <li>➢ When to file a PY transaction</li> <li>○ Medical Only Claims</li> </ul>                                                                                                    |     |
| #6             | Helpful Guidelines for PY Transactions         > When to file a PY transaction         • Medical Only Claims         • Compromise Settlements                                                                                                    |     |
| #6             | <ul> <li>Helpful Guidelines for PY Transactions</li> <li>When to file a PY transaction         <ul> <li>Medical Only Claims</li> <li>Compromise Settlements</li> <li>Permanent Partial Disability awarded by the Commission in a lump sum</li> </ul> </li> </ul>                                                                                                    |     |
| #6             | Helpful Guidelines for PY Transactions            When to file a PY transaction <ul> <li>Medical Only Claims</li> <li>Compromise Settlements</li> <li>Permanent Partial Disability awarded by the Commission in a lump sum</li> </ul> Scenarios and Examples                                                                                                    |     |
| #6             | <ul> <li>Helpful Guidelines for PY Transactions</li> <li>When to file a PY transaction         <ul> <li>Medical Only Claims</li> <li>Compromise Settlements</li> <li>Permanent Partial Disability awarded by the Commission in a lump sum</li> </ul> </li> <li>Scenarios and Examples</li> </ul>                                                                                                    |     |
| #6<br>#7       | Helpful Guidelines for PY Transactions         When to file a PY transaction         Medical Only Claims         Compromise Settlements         Permanent Partial Disability awarded by the Commission in a lump sum         Scenarios and Examples         Benefit Segment         Requirements                                                                                                    |     |
| #6<br>#7       | Helpful Guidelines for PY Transactions         > When to file a PY transaction         • Medical Only Claims         • Compromise Settlements         • Permanent Partial Disability awarded by the Commission in a lump sum         > Scenarios and Examples         Benefit Segment         > Requirements         > Challenges                                                                                                    |     |
| #6             | Helpful Guidelines for PY Transactions         > When to file a PY transaction         • Medical Only Claims         • Compromise Settlements         • Permanent Partial Disability awarded by the Commission in a lump sum         > Scenarios and Examples         Benefit Segment         > Requirements         > Challenges         > Scenarios                                                                                                    |     |
| #6<br>#7       | Helpful Guidelines for PY Transactions <ul> <li>When to file a PY transaction</li> <li>Medical Only Claims</li> <li>Compromise Settlements</li> <li>Permanent Partial Disability awarded by the Commission in a lump sum</li> </ul> <ul> <li>Permanent Partial Disability awarded by the Commission in a lump sum</li> <li>Scenarios and Examples</li> </ul> <ul> <li>Perment Segment</li> <li>Challenges</li> <li>Scenarios</li> </ul> <ul> <li>Payment Segment</li> </ul>                                                                                                    |     |
| #6<br>#7<br>#8 | Helpful Guidelines for PY Transactions <ul> <li>When to file a PY transaction</li> <li>Medical Only Claims</li> <li>Compromise Settlements</li> <li>Permanent Partial Disability awarded by the Commission in a lump sum</li> </ul> <ul> <li>Permanent Partial Disability awarded by the Commission in a lump sum</li> <li>Scenarios and Examples</li> </ul> <ul> <li>Permanent</li> <li>Paquirements</li> <li>Scenarios</li> </ul> <ul> <li>Payment Segment</li> <li>Scenarios</li> </ul> <ul> <li>Payment Segment</li> </ul> <ul> <li>Requirements</li> <li>Scenarios</li> </ul>                                                                                                    |     |
| #6<br>#7       | Helpful Guidelines for PY Transactions <ul> <li>When to file a PY transaction</li> <li>Medical Only Claims</li> <li>Compromise Settlements</li> <li>Permanent Partial Disability awarded by the Commission in a lump sum</li> </ul> <ul> <li>Permanent Partial Disability awarded by the Commission in a lump sum</li> <li>Scenarios and Examples</li> </ul> Benefit Segment <ul> <li>Requirements</li> <li>Challenges</li> <li>Scenarios</li> </ul> Payment Segment <ul> <li>Requirements</li> <li>Challenges</li> <li>Scenarios</li> </ul>                                                                                                    |     |
| #6<br>#7<br>#8 | Helpful Guidelines for PY Transactions <ul> <li>When to file a PY transaction</li> <li>Medical Only Claims</li> <li>Compromise Settlements</li> <li>Permanent Partial Disability awarded by the Commission in a lump sum</li> </ul> <ul> <li>Permanent Partial Disability awarded by the Commission in a lump sum</li> <li>Scenarios and Examples</li> </ul> <ul> <li>Permanents</li> <li>Challenges</li> <li>Scenarios</li> </ul> <ul> <li>Requirements</li> <li>Challenges</li> <li>Scenarios</li> </ul> <ul> <li>Requirements</li> <li>Challenges</li> <li>Scenarios</li> </ul>                                                                                                    |     |
| #6<br>#7<br>#8 | Helpful Guidelines for PY Transactions <ul> <li>When to file a PY transaction</li> <li>Medical Only Claims</li> <li>Compromise Settlements</li> <li>Permanent Partial Disability awarded by the Commission in a lump sum</li> <li>Scenarios and Examples</li> </ul> Benefit Segment <ul> <li>Requirements</li> <li>Challenges</li> <li>Scenarios</li> </ul> Payment Segment <ul> <li>Requirements</li> <li>Challenges</li> <li>Scenarios</li> </ul> Puplicate ICNs and Consolidation                                                                                                    |     |
| #6<br>#7<br>#8 | Helpful Guidelines for PY Transactions <ul> <li>When to file a PY transaction</li> <li>Medical Only Claims</li> <li>Compromise Settlements</li> <li>Permanent Partial Disability awarded by the Commission in a lump sum</li> <li>Scenarios and Examples</li> </ul> Benefit Segment <ul> <li>Requirements</li> <li>Scenarios</li> </ul> <ul> <li>Requirements</li> <li>Scenarios</li> </ul> <ul> <li>Requirements</li> <li>Scenarios</li> </ul> <ul> <li>Requirements</li> <li>Scenarios</li> </ul> <ul> <li>Payment Segment</li> <li>Scenarios</li> </ul> <ul> <li>Requirements</li> <li>Scenarios</li> </ul> <ul> <li>Requirements</li> <li>Scenarios</li> </ul> <ul> <li>Scenarios</li> </ul> <ul> <li>Duplicate JCNs and Consolidation</li> </ul> <ul> <li>How duplicate JCN's get created</li> </ul>                                                                                                    |     |
| #6<br>#7<br>#8 | Helpful Guidelines for PY Transactions <ul> <li>When to file a PY transaction</li> <li>Medical Only Claims</li> <li>Compromise Settlements</li> <li>Permanent Partial Disability awarded by the Commission in a lump sum</li> </ul> <ul> <li>Permanent Partial Disability awarded by the Commission in a lump sum</li> <li>Scenarios and Examples</li> </ul> <ul> <li>Permanent Partial Disability awarded by the Commission in a lump sum</li> <li>Scenarios and Examples</li> </ul> <ul> <li>Requirements</li> <li>Challenges</li> <li>Scenarios</li> </ul> <ul> <li>Requirements</li> <li>Challenges</li> <li>Scenarios</li> </ul> <ul> <li>Requirements</li> <li>Challenges</li> <li>Scenarios</li> </ul> <ul> <li>Payment Segment</li> <li>Payments</li> <li>Challenges</li> <li>Scenarios</li> </ul> <ul> <li>Poulicate JCNs and Consolidation</li> <li>How duplicate JCN's get created</li> <li>Prevention of Duplicate ICNs and additional work</li> </ul>                                                                                                    |     |
| #6<br>#7<br>#8 | Helpful Guidelines for PY Transactions <ul> <li>When to file a PY transaction</li> <li>Medical Only Claims</li> <li>Compromise Settlements</li> <li>Permanent Partial Disability awarded by the Commission in a lump sum</li> </ul> <ul> <li>Permanent Partial Disability awarded by the Commission in a lump sum</li> <li>Scenarios and Examples</li> </ul> <ul> <li>Permanent Partial Disability awarded by the Commission in a lump sum</li> <li>Scenarios and Examples</li> </ul> <ul> <li>Requirements</li> <li>Challenges</li> <li>Scenarios</li> </ul> <ul> <li>Requirements</li> <li>Challenges</li> <li>Scenarios</li> </ul> <ul> <li>Requirements</li> <li>Challenges</li> <li>Scenarios</li> </ul> <ul> <li>Payment Segment</li> <li>Payment Segment</li> <li>Preventions</li> <li>Proventions</li> <li>How duplicate JCN's get created</li> <li>Prevention of Duplicate JCNs and additional work</li> <li>Consolidation Process</li> </ul>                                                                                                    |     |

# Table of Contents

| #   | Title                                                                                                    | Page |
|-----|----------------------------------------------------------------------------------------------------|------|
| #10 | FROI 01 Cancel Transaction                                                                                            | 21   |
|     | Intended use and result of submission                                                                                 |      |
|     | What to do if:                                                                                                    |      |
|     | <ul> <li>You believe a FROI 01 Cancel should be filed</li> </ul>                                                      |      |
|     | <ul> <li>A FROI 01 was filed in error and accepted</li> </ul>                                                         |      |
|     | <ul> <li>You believe a duplicate claim exist</li> </ul>                                                               |      |
|     | What is the Notification of Cancellation?                                                                             |      |
| #11 | Reporting Compromise Settlements                                                                                      | 22   |
|     | Determine how to report the payment of a Compromise Settlement                                                        |      |
|     | <ul> <li>How many JCN's settled for same claimant?</li> </ul>                                                         |      |
|     | <ul> <li>How was the payment split between each JCN?</li> </ul>                                                       |      |
|     | Scenarios                                                                                                    |      |
|     | Additional Notes                                                                                                    |      |
| ¥12 | Transaction Rejection                                                                                                 | 23   |
|     | Edit Matrix Overview                                                                                                  |      |
|     | How to interpret the reason for rejection                                                                             |      |
|     | <ul> <li>Locating and reading the rejection received</li> </ul>                                                       |      |
|     | <ul> <li>Correcting the error</li> </ul>                                                                              |      |
|     | Common Error Messages                                                                                                 |      |
| #13 | Occupational Disease Claims                                                                                           | 28   |
|     | Cocupational Disease defined                                                                                          |      |
|     | <ul> <li>Occupational Disease or Ordinary Disease of Life</li> </ul>                                                  |      |
|     | > Terms                                                                                                    |      |
|     | • Date of Injury                                                                                                    |      |
|     | <ul> <li>Date of Last Injurious Exposure</li> </ul>                                                                   |      |
|     | <ul> <li>Coverage</li> </ul>                                                                                          |      |
|     | EDI reporting                                                                                                    |      |
|     | • Two Carriers responsible for payment                                                                                |      |
|     | <ul> <li>Pneumoconiosis Permanency Impairment rating table</li> </ul>                                                 |      |
| #14 | Interpreting EDI Reporting Requirements                                                                               | 30   |
|     | Event Table                                                                                                    |      |
|     | • FROI, SROI, and Periodic Reports                                                                                    |      |
|     | Element Requirement Table                                                                                             |      |
|     | <ul> <li>FROI Element Requirements and Conditional Requirements</li> </ul>                                            |      |
|     | <ul> <li>SROI Element Requirements and Conditional Requirements</li> </ul>                                            |      |
|     | <ul> <li>Event Benefits Segment Bequirements and Conditional Requirements</li> </ul>                                  |      |
|     |                                                                                                    |      |
|     | Edit Matrix                                                                                                    |      |
|     | Edit Matrix DN-Error Message                                                                                          |      |
|     | <ul> <li>Edit Matrix</li> <li>DN-Error Message</li> <li>Value Table</li> </ul>                                        |      |
|     | <ul> <li>DN-Error Message</li> <li>Value Table</li> </ul>                                                             |      |
|     | <ul> <li>DN-Error Message</li> <li>Value Table</li> <li>Match Data Table</li> <li>Desculation Destrictions</li> </ul> |      |
|     | <ul> <li>DN-Error Message</li> <li>Value Table</li> <li>Match Data Table</li> <li>Population Restrictions</li> </ul>  |      |

# Table of Contents

| #   | Title                                                                 | Page |
|-----|-----------------------------------------------------------------------|------|
| #15 | Acquiring Claims                                                      | 38   |
|     | Code to Know                                                          |      |
|     | When to File                                                          |      |
|     | Challenges                                                            |      |
| #16 | Trading Partner Registration                                          | 40   |
|     | Information regarding the purpose of the Trading Partner registration |      |
|     | Terms to Know                                                         |      |
|     | Important Information to Know                                         |      |

Questions

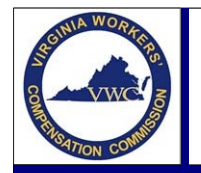

### **FROI Key Event Matrix**

#### Email: EDI.Support@workcomp.virginia.gov | Toll Free: 1-877-664-2566

| Event                                                                                                    |      |          | FROI     |            |            |          |      |                                      |  |  |  |  |  |
|----------------------------------------------------------------------------------------------------|------|----------|----------|------------|------------|----------|------|--------------------------------------|--|--|--|--|--|
| Lvent                                                                                                    | UR   | 00       | 01       | 02         | 04         | AQ       | AU   | (Calendar Days From<br>Notification) |  |  |  |  |  |
| Employee accident results in Lost Time > 7 Days                                                                       |      | •        |          |            |            |          |      | 10                                   |  |  |  |  |  |
| Employee accident results in medical expense > \$1,000                                                                |      | •        |          |            |            |          |      | 10                                   |  |  |  |  |  |
| Employee accident involving Employee Death                                                                            |      | •        |          |            |            |          |      | 10                                   |  |  |  |  |  |
| Employee suffers a Permanent Disability                                                                               |      | 0        |          |            |            |          |      | 10                                   |  |  |  |  |  |
| Employees injury classified as minor (filing reduced data set)                                                        | •    |          |          |            |            |          |      | 30                                   |  |  |  |  |  |
| Employees injury reclassified as major (UR previously filed)                                                          |      | •        |          |            |            |          |      | Immediate                            |  |  |  |  |  |
| Employee suffers a Minor Injury (filing full documentation)                                                           |      | •        |          |            |            |          |      | 10                                   |  |  |  |  |  |
| Employee reports an injury which is disputed by employer                                                              |      | •        |          |            |            |          |      | 10                                   |  |  |  |  |  |
| CA denies the entire compensability of the claim (no prior FROI 00)                                                   |      |          |          |            | •          |          |      | 10                                   |  |  |  |  |  |
| CA discovers that claim was filed in error                                                                            |      |          | •        |            |            |          |      | See note below                       |  |  |  |  |  |
| CA determines a change in one or more data elements is required                                                       |      |          |          | •          |            |          |      | Immediate                            |  |  |  |  |  |
| CA acquires an open claim (both Major and Minor)                                                                      |      |          |          |            |            | •        |      | 10                                   |  |  |  |  |  |
| An error occurred submitting an AQ (AQ rejected by the VWC).                                                          |      |          |          |            |            |          | •    | 30                                   |  |  |  |  |  |
| Note:                                                                                                    |      | Possible | Subseque | ent transa | ctions (FR | OI/SROI) |      |                                      |  |  |  |  |  |
| "Major injury" is an injury which meets any of the following criteria:                                                | 00   | S-04     | 5        | 5          | 00         | 02       | 02   |                                      |  |  |  |  |  |
| <ol> <li>Lost time or partial disability exceeding seven days.</li> <li>Medical expenses exceeding \$1,000</li> </ol> | 02   | 01       | 0-uo     | 0-uo       | 02         | 01       | 01   |                                      |  |  |  |  |  |
| 3. Any denial of compensability.                                                                                      | 01   | 02       | u sn     | u sn       | 01         | 40       | 40   |                                      |  |  |  |  |  |
| 4. Any disputed issues.                                                                                               | 01   | 02       | vio      | vio        | 01         | 7.0      | 1.0  |                                      |  |  |  |  |  |
| 5. An accident that results in death.                                                                                 | AQ   | AQ       | Pre      | Pre        | AQ         | AU       | AU   |                                      |  |  |  |  |  |
| 6. Any permanent disability or disfigurement.                                                                         |      |          | λq       | کم<br>م    |            | 5.04     | 5.04 |                                      |  |  |  |  |  |
| 7. Any specific request made by the commission.                                                                       | AU   | AU       | hed      | hed        | AU         | 3-04     | 3-04 |                                      |  |  |  |  |  |
| "Minor injury" is an injury that meets none of the above criteria.                                                    | S-04 | IP       | ermir    | ermir      |            | AP       | AP   |                                      |  |  |  |  |  |
| <b>"FROLO1"</b> is a transaction that will cancel the entire ICN not the last transaction filed                       |      | EP       | Dete     | Dete       |            | EP       | EP   |                                      |  |  |  |  |  |
| If you believe a FROI 01 Cancel Transaction is due, please contact the Commission's EDI QA                            |      | PY       |          |            |            | PY       | PY   |                                      |  |  |  |  |  |

If you believe a FROI 01 Cancel Transaction is due, please contact the Commission's EDI QA
 Department before submitting. Refer to the FROI 01 Training Aid #10 for additional information.

\*This is not to be used as the final guideline for sequencing requirements. All prior transactions must be taken into consideration when determining sequencing. Refer to the Commission's Implementation Guide (Event Table) for the full requirements on sequencing.

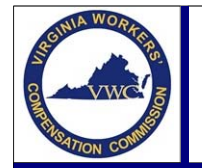

### **SROI Key Event Matrix**

#### Email: EDI.Support@workcomp.virginia.gov | Toll Free: 1-877-664-2566

|                                                                                                    | Front                                                                                                    | SROI     |      |      |      |      |      |      |       |        |        |         |          |       |      |      |      |      |      |      |          |
|----------------------------------------------------------------------------------------------------|----------------------------------------------------------------------------------------------------|----------|------|------|------|------|------|------|-------|--------|--------|---------|----------|-------|------|------|------|------|------|------|----------|
|                                                                                                    | Event                                                                                                    | 04       | AP   | EP   | ER   | IP   | PY   | RB   | S1    | S2     | S3     | S4      | S5       | S6    | S7   | S8   | SD   | SJ   | QT   | CB   | UR       |
| CA denies claim after Major Injury Claim Established                                                                             |                                                                                                    |          |      |      |      |      |      |      |       |        |        |         |          |       |      |      |      |      |      |      |          |
| First p                                                                                                    | ayment processed for Acquired Claim                                                                          |          | 0    |      |      |      |      |      |       |        |        |         |          |       |      |      |      |      |      |      |          |
| Lost ti                                                                                                    | me injury occurs, employer pays benefits                                                                     |          |      | 0    |      |      |      |      |       |        |        |         |          |       |      |      |      |      |      |      |          |
| Emplo                                                                                                    | yer is reinstating indemnity following suspension                                                            |          |      |      | 0    |      |      |      |       |        |        |         |          |       |      |      |      |      |      |      |          |
| CA pag                                                                                                    | rs first payment on a claim after submitting 00                                                              |          |      |      |      | 0    |      |      |       |        |        |         |          |       |      |      |      |      |      |      |          |
| Cumu                                                                                                    | ative Medical > \$1,000 has been paid                                                                        |          |      |      |      |      |      |      |       |        |        |         |          |       |      |      |      |      |      |      |          |
| (No pr                                                                                                    | evious IP, EP, or AP)                                                                                        |          |      |      |      |      |      |      |       |        |        |         | ļ        |       |      | ļ    |      |      |      |      | <u> </u> |
| Order                                                                                                    | or opinion for a lump sum payment is issued                                                                  | <u> </u> |      |      |      |      | 0    |      |       |        |        |         |          |       |      |      |      |      |      |      | <u> </u> |
| CA Re                                                                                                    | nstating benefits which were previously suspended                                                            |          |      |      |      |      |      | 0    |       |        |        |         |          |       |      |      |      |      |      |      |          |
| Emplo                                                                                                    | yer's request for hearing rejected                                                                           |          |      |      |      |      |      |      |       |        |        |         |          |       |      |      |      |      |      |      |          |
|                                                                                                    | Employee Returned to Work                                                                                    |          |      |      |      |      |      |      | 0     |        |        |         |          |       |      |      |      |      |      |      |          |
|                                                                                                    | Employee Determined Qualified to RTW                                                                         |          |      |      |      |      |      |      | 0     |        |        |         |          |       |      |      |      |      |      |      |          |
| ìts                                                                                                    | Medical Non-Compliance                                                                                       |          |      |      |      |      |      |      |       | 0      |        |         |          |       |      |      |      |      |      |      |          |
| enef<br>ial)                                                                                                    | Administrative Non-Compliance                                                                                |          |      |      |      |      |      |      |       |        | 0      |         |          |       |      |      |      |      |      |      |          |
| f Be<br>art                                                                                                    | Claimant Death                                                                                               |          |      |      |      |      |      |      |       |        |        | 0       |          |       |      |      |      |      |      |      |          |
| o u<br>I d F                                                                                                    | Incarceration                                                                                                |          |      |      |      |      |      |      |       |        |        |         | 0        |       |      |      |      |      |      |      |          |
| nsic<br>Il aı                                                                                                    | Whereabouts Unknown                                                                                          |          |      |      |      |      |      |      |       |        |        |         |          | 0     |      |      |      |      |      |      |          |
| spe<br>(Fu                                                                                                    | Benefits Exhausted                                                                                           |          |      |      |      |      |      |      |       |        |        |         |          |       | 0    |      |      |      |      |      |          |
| Su                                                                                                    | Jurisdiction Change                                                                                          |          |      |      |      |      |      |      |       |        |        |         |          |       |      | 0    |      |      |      |      |          |
|                                                                                                    | Judicial order or opinion to suspend                                                                         |          |      |      |      |      |      |      |       |        |        |         |          |       |      |      | 0    |      |      |      |          |
|                                                                                                    | Pending Appeal or Judicial Review                                                                            |          |      |      |      |      |      |      |       |        |        |         |          |       |      |      |      | 0    |      |      |          |
| Payme                                                                                                    | ent made during the current quarter and SROI on file                                                         |          |      |      |      |      |      |      |       |        |        |         |          |       |      |      |      |      |      |      |          |
| (quart                                                                                                    | erly period is based on the date of injury)                                                                  |          |      |      |      |      |      |      |       |        |        |         | <u> </u> |       |      |      |      |      |      |      | L        |
| Repor                                                                                                    | ted Benefit Type Code changes without a gap in time                                                          |          |      |      |      |      |      |      |       |        |        |         |          |       |      |      |      |      |      | 0    |          |
| One ti                                                                                                    | me catchup for an active pre-10/01/08 claim                                                                  |          |      |      |      |      |      |      |       |        |        |         |          |       |      |      |      |      |      |      | 0        |
| No                                                                                                    | te:                                                                                                    |          |      |      |      |      |      |      | Possi | ble Su | bseque | ent tra | insacti  | ons * |      |      |      |      |      |      |          |
| Par                                                                                                    | tial suspension reports submitted to suspend concurrent                                                      | 00       | 02   | 02   | 02   | 02   | 02   | 02   | 02    | 02     | 02     | 02      | 02       | 02    | 02   | 02   | 02   | 02   | 02   | 02   | 02       |
| ber                                                                                                    | benefits follow the same rules as submitting full suspensions.                                               |          | 01   | 01   | 01   | 01   | 01   | 01   | 01    | 01     | 01     | 01      | 01       | 01    | 01   | 01   | 01   | 01   | 01   | 01   | 01       |
| All two postions about d be filed immediately upon                                                                               |                                                                                                    | 01       | AQ   | AQ   | AQ   | AQ   | AQ   | AQ   | AQ    | AQ     | AQ     | AQ      | AQ       | AQ    | AQ   | AQ   | AQ   | AQ   | AQ   | AQ   | AQ       |
| <b>All transactions should be filed immediately upon</b><br><b>notification</b> However ten days are allowed for filing of EP_IP |                                                                                                    | AQ       | AU   | AU   | AU   | AU   | AU   | AU   | AU    | AU     | AU     | AU      | AU       | AU    | AU   | AU   | AU   | AU   | AU   | AU   | AU       |
| & F                                                                                                    | Y and Ouarterly reports are due within 45 days from end                                                      | AU       | S-04 | S-04 | S-04 | S-04 | S-04 | S-04 | S-04  | S-04   | S-04   | S-04    | S-04     | S-04  | S-04 | S-04 | S-04 | S-04 | S-04 | S-04 | S-04     |
| of t                                                                                                    | he quarter.                                                                                                  | AP       | PY   | PY   | PY   | PY   | PY   | PY   | PY    | PY     | PY     | PY      | PY       | PY    | PY   | PY   | PY   | PY   | PY   | PY   | PY       |
|                                                                                                    |                                                                                                    | IP       | Sx   | Sx   | Sx   | Sx   | RB   | Sx   | EP    | EP     | EP     | EP      | EP       | EP    | EP   | EP   | EP   | EP   | RB   | Sx   | Sx       |
| Paper forms are required in addition to all SROI filings except                                                                  |                                                                                                    | EP       | Px   | Px   | Px   | Px   | ER   | Px   | RB    | RB     | RB     | RB      | RB       | RB    | RB   | RB   | RB   | RB   | ER   | Px   | Рх       |
| the                                                                                                    | SROI 04 and QT. An Award Agreement should be sent                                                            |          | QT   | QT   | QT   | QT   | Sx   | QT   | ER    | ER     | ER     | ER      | ER       | ER    | ER   | ER   | ER   | ER   | Sx   | QT   | QT       |
| aio<br>For                                                                                                    | ng with SAULAF, EF, EF, IF, FI, KB and GB. Additional<br>ms are also required after a Suspension of Renefits |          | CB   | IP   | СВ   | СВ   | Px   | СВ   |       |        |        |         |          |       |      |      |      |      | Px   |      | IP       |
| Te                                                                                                    | mination of Wage Loss or Employers Application for                                                           |          |      | СВ   |      | EP   | QT   |      |       |        |        |         |          |       |      |      |      |      | QT   |      | EP       |
| Не                                                                                                    | aring.                                                                                                    |          |      |      |      |      | IP   |      |       |        |        |         |          |       |      |      |      |      | IP   |      | СВ       |
|                                                                                                    |                                                                                                    |          |      |      |      |      | EP   |      |       |        |        |         |          |       |      |      |      |      | СВ   |      | L        |

\*This is not to be used as the final guideline for sequencing requirements. All prior transactions must be taken into consideration when determining sequencing. Refer to the Commission's Implementation Guide (Event Table) for the full requirements on sequencing.

#### **Claims R3 Quick Code Reference List**

|          |                                                   |        |                                                              | 240      | HER BENEFIT TYPE CODE (OBT'S) (DN0216)     |
|----------|---------------------------------------------------|--------|--------------------------------------------------------------|----------|--------------------------------------------|
| 00       |                                                   |        | Acquired Claim                                               | 340      | Total Claimant's Legal Expenses            |
| 01       | Cancel                                            | UR     | Upon Request                                                 | 360      | Total Hospital Costs                       |
| 02       | Change                                            | 011    |                                                              | 370      | Total Other Medical                        |
| 04       | Denial                                            |        |                                                              | 430      | Total Unallocated Prior Indemnity Benefits |
| AU       | Acquired/Unallocated                              |        |                                                              | 440      | Total Unallocated Prior Medical            |
|          | SUBSEQUENT                                        | REP    | ORT:                                                         | 450      | Total Pharmaceutical Costs                 |
| 04       | Denial                                            | SD     | Suspension, Directed By Jurisdiction                         | 455      | Total Dental Expenses                      |
| AP       | Acquired/Payment                                  | SJ     | Suspended Pending Appeal or Judicial Review                  | 460      | Total Physical Therapy Costs               |
| CB       | Change in Benefit Type                            | UR     | Upon Request                                                 | 465      | Total Chiropractic Expenses                |
|          | Employer Paid                                     | QI     | Quarteny                                                     |          |                                            |
|          | Initial Payment                                   |        |                                                              |          |                                            |
|          | Partial Suspension, RTW or Med                    |        |                                                              |          |                                            |
| P1       | Determined/Qualified to RTW                       |        |                                                              |          |                                            |
| P2       | Partial Suspension, Medical Non-Compliance        |        |                                                              |          |                                            |
| P3       | Partial Suspension, Administrative Non-Compliance |        |                                                              |          |                                            |
| P5       | Partial Suspension, Incarceration                 |        |                                                              |          |                                            |
| P.I      | Partial Suspension Pending Appeal or Judicial     |        |                                                              |          |                                            |
| 10       | Review                                            |        |                                                              |          |                                            |
| PY       | Payment Report                                    |        |                                                              |          |                                            |
| RB       | Reinstatement of Benefit                          |        |                                                              |          |                                            |
| S1       | Suspension, RTW or Medically                      |        |                                                              |          |                                            |
| 60       | Determined/Qualified to RTW                       |        |                                                              |          |                                            |
| 52       | Suspension, Medical Non-Compliance                |        |                                                              |          |                                            |
| 53       | Suspension, Claimant Death                        |        |                                                              |          |                                            |
| .95      | Suspension Incarceration                          |        |                                                              | L        |                                            |
| 32       | Suspension, more allon                            |        |                                                              |          |                                            |
| 30<br>97 | Suspension, Claimant's Whereabouts Unknown        |        |                                                              | B        | Subrogation                                |
| 57       | Suspension Jurisdiction Change                    |        |                                                              | <u> </u> | Cost of Living Adjustment                  |
| 30       | Suspension, sunsalction Change                    |        |                                                              |          |                                            |
|          |                                                   |        | DN0085)                                                      |          |                                            |
| REG      | ULAR BENEFIT TYPES:                               |        | P SUM PAYMENTS/SETTI EMENTS:                                 |          |                                            |
| 010      | Fatal                                             | 500    | Unspecified Lump Sum Pmt/Settlement                          |          |                                            |
| 020      | Permanent Total                                   | 501    | Medical Lump Sum Pmt/Settlement                              |          |                                            |
| 030      | Permanent Partial/Scheduled                       | 510    | Fatal Lump Sum Pmt/Settlement                                |          |                                            |
| 050      | Temporary Total                                   | 520    | Permanent Total Lump Sum Pmt/Settlement                      |          |                                            |
| 070      | Temporary Partial                                 | 524    | Employer Paid Lump Sum Pmt/Settlement                        |          |                                            |
| 090      | Permanent Partial Disfigurement                   | 530    | Perm Partial Sch Lump Sum Pmt/Settlement                     |          |                                            |
| 210      | Employer Paid Fatal Benefits                      | 550    | Temporary Total Lump Sum Pmt/Settlement                      |          |                                            |
| 220      | Employer Paid Permanent Total Benefits            | 570    | Temporary Partial Lump Sum Pmt/Settlement                    |          |                                            |
| 230      | Employer Paid Permanent Partial Scheduled         | 590    | Perm Partl Disfigure Lump Sum Pmt/Settlement                 |          |                                            |
| 240      | Employer Paid (EP) Unspecified                    |        |                                                              |          |                                            |
| 250      | EP Temporary Total                                |        |                                                              |          |                                            |
| 270      | EP Temporary Partial                              |        |                                                              |          |                                            |
|          |                                                   |        |                                                              |          |                                            |
|          |                                                   |        |                                                              |          |                                            |
|          |                                                   |        |                                                              |          |                                            |
|          |                                                   |        | INSURED TYPE CODE (DN0184)                                   |          |                                            |
|          |                                                   |        | I Insured                                                    |          |                                            |
|          |                                                   |        | S Self-Insured                                               |          | BENEFIT CREDIT CODE (DN0126)               |
|          |                                                   |        | U Uninsured                                                  |          |                                            |
|          |                                                   |        |                                                              |          |                                            |
|          |                                                   |        | INSURER TYPE CODE (DN0185)                                   |          |                                            |
| CL       | AIM TYPE CODE (DN0074) in hierarchical order      |        | I Insurer                                                    |          |                                            |
|          |                                                   |        | S Self-Insurer                                               | В        | ENEFIT REDISTRIBUTION CODE (DN0130)        |
|          |                                                   |        | G Guarantee Fund                                             | K        | Clmt Attorney Fees                         |
| L        |                                                   |        |                                                              |          |                                            |
|          |                                                   |        | LUMP SUM PAYMENT/                                            |          |                                            |
| L        |                                                   |        | SETTLEMENT CODE (DN0293)                                     |          | INITIAL TREATMENT CODE (DN0039)            |
| L        |                                                   |        | SF Settlement Full                                           | L        |                                            |
|          |                                                   | I      | SP Settlement Partial                                        | L        |                                            |
|          |                                                   |        | AS Agreement Stipulated                                      | L        |                                            |
|          | TYPE OF LOSS CODE (DN0290)                        |        | AW Award                                                     | L        |                                            |
| 01       | Traumatic Injury                                  |        |                                                              |          |                                            |
| 02       | Occupational Disease                              |        |                                                              |          |                                            |
| 03       | Cumulative Injury (other than disease)            | l      |                                                              |          |                                            |
|          |                                                   |        | NON-CONSECUTIVE PERIOD                                       |          | PARTIAL DENIAL CODE (DN0294)               |
|          | WAGE PERIOD CODE (DN0063)                         |        | CODE (DN0212)                                                | L        |                                            |
| FRO      | I: SROI:                                          |        |                                                              | L        |                                            |
| <u> </u> | 01 Weekly                                         |        |                                                              |          |                                            |
| ┣        |                                                   |        |                                                              |          |                                            |
| L        | <u> </u>                                          |        |                                                              |          |                                            |
| <u> </u> | <u> </u>                                          |        |                                                              |          |                                            |
| L        |                                                   | I      | J IVIAJOR/IVIEDICAL I hreshold                               | L        |                                            |
|          |                                                   |        | IVI MINOR                                                    |          |                                            |
|          |                                                   |        |                                                              | RE       | DUCED BENEFII AMOUNT CODE (DN0202)         |
|          | NATURE OF INJURY CODE (DN0035) / C                | AUS    | E OF INJURY CODE (DN0037) /                                  |          |                                            |
| btter 1  | PART OF BODY INJUR                                |        |                                                              |          |                                            |
| mup:/    | /www.wcio.org/Document%20Library/injuryDescriptio | art of | eraye.aspx<br>Body Code "00 - Whole Body" is not valid in VA |          |                                            |
| 1        | P                                                 | ail Oİ | DOUY CODE 39 - WHOLE DOUY IS NOT VAILD IN VA                 | 1        |                                            |

#### **Claims R3 Quick Code Reference List**

No Excuse

Late Notification, Employer

Late Notification, Employee

L1

L2

L3

| NK O   | FOLL DENIAL REAGON CODE (DNU 190)                                       |
|--------|-------------------------------------------------------------------------|
| No Co  | npensable Accident/Not in Course and Scope of Employment                |
| A      |                                                                         |
|        | Willful Intent To Injure Opecelf                                        |
|        |                                                                         |
| F      | Deviation From Employment                                               |
| F      |                                                                         |
| G      |                                                                         |
| н      | Subsequent Intervening Accident                                         |
|        | Presumption of compensability as defined by juris does not apply        |
| No Ca  | Isal Relationshin                                                       |
| Δ      | Idionathic Condition                                                    |
| B      |                                                                         |
| C      | Stress non-work related                                                 |
| D      | No Medical Evidence of Injury                                           |
| F      | No Injury Per Statutory Definition                                      |
| F      | Accident not major contributing cause of injury                         |
| No Co  | /erage                                                                  |
| A      | No Employee/Employer Relationship                                       |
| В      | Independent Contractor                                                  |
| C      | Not Statutory Definition of Employee                                    |
| D      | No Jurisdiction                                                         |
| E      | No Policy in Effect On Date of Accident                                 |
| F      | Statute of Limitation Expired                                           |
| G      | Statutory Exemptions (Sole Proprietor, Corporate Officer, etc.          |
| Н      | Elected Other Coverage (24 hr, Collective Bargaining, Opted Out)        |
| I      | Employee not reported to PEO                                            |
| Substa | ince Use/Abuse                                                          |
| А      | Injury Primarily Occasioned by Intoxication or Use of Any Drug          |
| В      | Substance Use/Abuse, Violation of Drug-Free Work Place Policy in effect |
| Other  | Not Elsewhere Classified)                                               |
| A      | Failure To Report Accident Timely                                       |
| В      | Right To Reserve                                                        |
| С      | Misrepresentation                                                       |
|        | EMPLOYMENT STATUS CODE (DN0058) (In Hierarchical Order)                 |
|        |                                                                         |
|        |                                                                         |
| Actual |                                                                         |

WORK WEEK TYPE CODE (DN0204)

WORK DAYS SCHEDULED CODE (DN0205)

EMPLOYEE ID TYPE QUALIFIER (DN0270)

APPLICATION ACKNOWLEDGMENT CODE (DN0111)

TRANSACTION SET ID (DN0001)

|           | L4                   | Late Notification, Jurisdiction Transfer     |          |                                             |
|-----------|----------------------|----------------------------------------------|----------|---------------------------------------------|
|           | <br>L5               | Late Notification, Health Care Provider      |          |                                             |
|           | L6                   | Late Notification, Assigned Risk             |          |                                             |
|           | L7                   | Late Investigation                           |          |                                             |
|           | L8                   | Tech Processing Delay. Computer Failure      |          |                                             |
|           | L9                   | Manual Processing Delay                      |          |                                             |
|           | LA                   | Intermittent Lost Time Prior To 1st Pymnt    |          |                                             |
|           | LB                   | Late notification/payment due to a Natural D | )isaster |                                             |
|           | LC                   | Late notification/payment due to an Act of T | errorisr | n                                           |
| Coverag   | e                    | · · · ·                                      |          |                                             |
|           | C1                   | Coverage Lack Of Information                 |          |                                             |
| Errors    |                      |                                              |          |                                             |
|           | E1                   | Wrongful Determination of No Coverage        |          |                                             |
|           | E2                   | Errors From Employer                         |          |                                             |
|           | E3                   | Errors From Employee                         |          |                                             |
|           | E4                   | Errors From Jurisdiction                     |          |                                             |
|           | E5                   | Errors From Health Care Provider             |          |                                             |
|           | E6                   | Errors From Other Claim Admin/IA/TPA         |          |                                             |
| Disputes  | S                    | 1                                            |          |                                             |
|           | D1                   | Dispute Concerning Coverage                  |          |                                             |
|           | D2                   | Dispute Concern, Compensability in Whole     |          |                                             |
|           | D3                   | Dispute Concern, Compensability in Part      |          |                                             |
|           | D4                   | Dispute Concerning Disability in Whole       |          |                                             |
|           | D5                   | Dispute Concerning Disability in Part        |          |                                             |
|           | D6                   | Dispute Concerning Impairment                |          |                                             |
|           | ACCIDI               | ENT PREMISES CODE (DN0249)                   | 4        | AGREEMENT TO COMPENSATE<br>CODE (DN0075)    |
|           |                      |                                              |          |                                             |
|           |                      |                                              | _        |                                             |
|           | EMPLO                | DYEE GENDER CODE (DN0053)                    |          | CLAIM STATUS CODE (DN0073)                  |
| М         | Male                 |                                              | 0        | Open                                        |
| F         | Female               |                                              | С        | Closed                                      |
| U         | Unknown              |                                              | R        | Re-Open                                     |
|           |                      |                                              | X        | Re-Open/Closed                              |
| EN        | NPLOYEE              | MARITAL STATUS CODE (DN0054)                 |          |                                             |
| U         | Unmarrie<br>Morrie d | a, wiaowed, Divorced, Single                 |          | DEATH RESULT OF                             |
| M         | Married              |                                              |          | INJURY CODE (DN0146)                        |
| S         | Separate             | u                                            | Y        | res                                         |
| n         | UNKNOWN              |                                              | IN II    | lino<br>Unknown                             |
|           | DDE EVIC             |                                              | 0        | ORKIOWI                                     |
|           |                      |                                              |          | EMPLOYEE TAX FILING<br>STATUS CODE (DN0158) |
|           |                      | RECOVERY CODE (DN0226)                       |          |                                             |
|           |                      |                                              |          |                                             |
|           |                      |                                              |          | 1                                           |
|           |                      |                                              |          | DEPENDENT/PAYEE                             |
|           |                      |                                              | F        | RELATIONSHIP CODE (DN0097)                  |
|           |                      |                                              | R        | Relationship                                |
|           |                      |                                              |          | 2 Widow                                     |
|           |                      |                                              |          | 3 Widower                                   |
|           |                      |                                              |          | 4 Son/Daughter                              |
|           |                      |                                              |          | 6 Mother/Father                             |
|           |                      |                                              |          | 7 Disabled Child                            |
|           |                      |                                              |          | 8 Jurisdiction Fund/Estate                  |
|           |                      |                                              |          |                                             |
|           |                      |                                              |          |                                             |
|           |                      |                                              | N        | Numerical Birth Order (0-9)                 |
|           |                      |                                              |          | 0 Jurisdiction Fund                         |
|           |                      |                                              |          | · · ·                                       |
|           |                      | MANAGED CARE ORGANIZATION (MC                | :0) CO   | DE (DN0207)                                 |
| http://ww | w.wcio.or            | g/Document%20Library/DataSpecificationsMa    | anualPa  | age.aspx                                    |
|           |                      |                                              |          |                                             |
|           |                      | ACKNOWLEDGMENT TRANSACTION                   | I SET I  | D (DN0110)                                  |
| 148       | First Rep            | ort                                          |          |                                             |
| A49       | Subseque             | ent Report                                   |          |                                             |
|           |                      |                                              | _        |                                             |
|           |                      | INTERCHANGE VERSION ID                       | (DN01    | 05)                                         |
| 14830     | First Rep            | ort of Injury; Release 3, Version 0          |          |                                             |
| A4930     | Subseque             | ent Report of Injury; Release 3, Version 0   |          |                                             |
| AKC30     | Claims A             | cknowledgment Detail Record; Release 3, Ve   | rsion 0  |                                             |

ARC30 Claims Re-Acknowledgment Detail Record; Release 3, Version 0

 P
 Production

 T
 Test (Pilot Parallel or Test)

TEST/PRODUCTION CODE (DN0104)

LATE REASON CODE (DN0077)

| EDI Training Aid #3 – Quick Code Reference List |
|-------------------------------------------------|
| Revised January 2017                            |
| (c) IAIABC 2016                                 |

ARC Claims Re-Acknowledgment Detail Record HD1 Transmission Header Record TR2 Transmission Trailer Record

Employee ID Assigned by Jurisdiction

Employee Employment Visa

Employee Passport Number

Employee Social Security Number

TN Transaction Rejected by Service Provider

Employee Green Card

HD Batch Rejected TA Transaction Accepted

148 First Report

TR Transaction Rejected

R21 First Report Companion Record A49 Subsequent Report

 R22
 Subsequent Report Companion Record

 AKC
 Claims Acknowledgment Detail Record

А

Е

G

Ρ

S

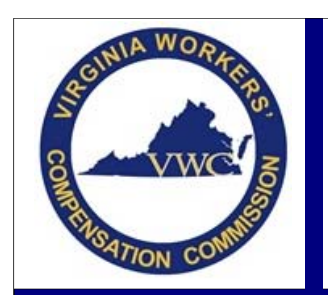

# **Employee ID**

Email: EDI.Support@workcomp.virginia.gov | Toll Free: 1-877-664-2566

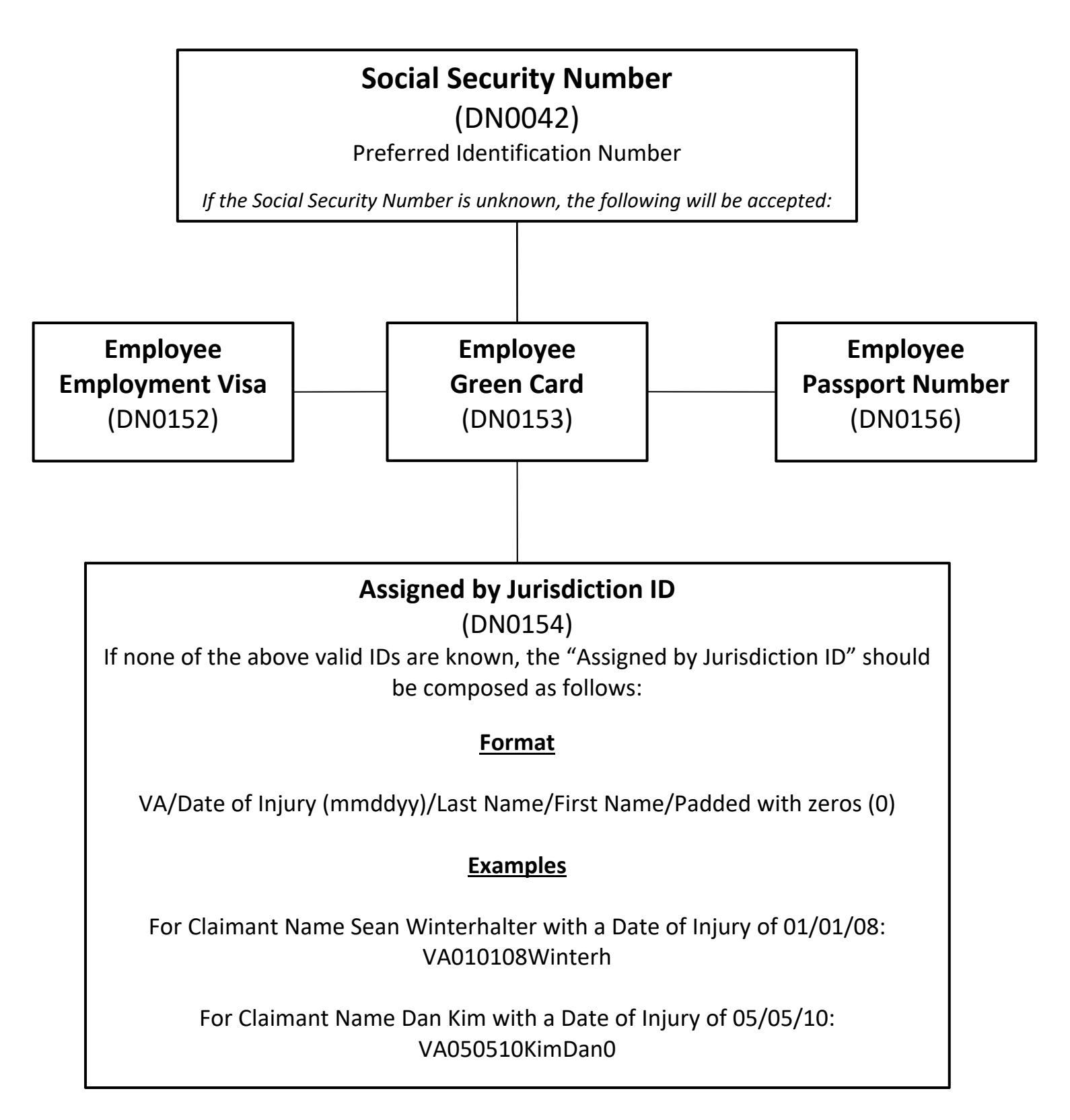

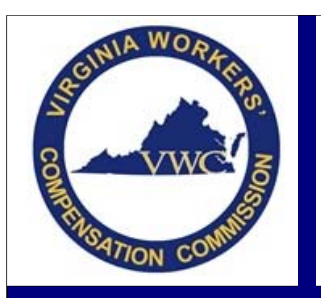

# **Reporting of Attorney Fees**

Email: EDI.Support@workcomp.virginia.gov | Toll Free: 1-877-664-2566

When trying to determine how to report the attorney fees awarded to the Claimant's attorney, ask yourself the following question:

Who is responsible for the payment of the attorney fees, the claimant (deducted from compensation or paid directly by the claimant) or the Insurance Carrier (Claim Administrator)?

### Claimant's Responsibility - reporting Attorney fees when they are awarded to be deducted from compensation

If the Commission awarded attorney fees to be deducted from the Claimant's compensation (indemnity and/or settlement payments) or they are to be paid directly by the claimant, the segments in your transactions should be completed as follows (this only addresses the amount paid and payee that are required):

| Benefit Segment       | Benefit Type Amount Paid should include the amount paid to the claimant <u>and</u> the amount deducted for claimant's legal expenses. This is also true when reporting the payment of a settlement. The amount paid to the attorney should be included in the Benefit Type Amount Paid.                                                                                                    |
|-----------------------|----------------------------------------------------------------------------------------------------|
| Payment Segment       | For lump sum/settlements, <u>two payment segments are required</u> . One would list the claimant as the payee with his/her portion of the settlement as the payment amount and the other would list the attorney as the payee with the attorney fee as the payment amount.                                                                                                    |
| ACR Segment           | The weekly amount you are deducting from the claimant's compensation and paying to his/her attorney <u>should be</u> listed as the Benefit Redistribution Weekly Amount. If the total amount due to the attorney was paid at one time, the entire amount should be listed. For lump sum/settlements, this segment should not be completed.                                                                                                    |
| Other Benefit Segment | This segment should only be completed to show medical payments. <u>Code 340 should no</u><br><u>longer be used to report attorney fees that are deemed the responsibility of the claimant.</u> If<br>the Commission were to award the claimant's attorney a fee to be paid by the Insurance<br>Carrier/Claim Administrator (not deducted from comp) then you would use code 340 - see<br>Responsibility of the Carrier (Claim Administrator) Below |

#### Examples:

Scenario 1: Claimant is due \$5,000.00 in TT. \$500.00 was to be deducted and paid to the attorney. (Attorney fee is responsibility of the claimant but is deducted from ongoing compensation)

- Benefit Segment Report \$5,000.00 as the Benefit Type Amount Paid for 050
- ACR Segment Report \$500.00 using the Redistribution Code K Claimant Attorney Fees.

Scenario 2: Settlement issued and Claimant is due \$10,000. \$1,500.00 was to be deducted and paid to the attorney. (Attorney fee is responsibility of the claimant but is deducted from the settlement)

- Benefit Segment Report \$10,000.00 as the Benefit Type Amount Paid for 5xx
- ACR Segment This segment should not be completed for this scenario
- Payment Segment two payment segments are required:
  - 1. Report \$8,500 as the Payment Amount for 5xx with payee as the claimant
  - 2. Report \$1,500 as the Payment Amount for the 5xx with the payee as the attorney

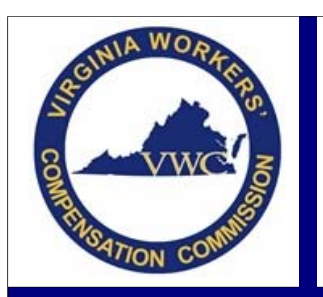

# **Reporting of Attorney Fees**

Email: EDI.Support@workcomp.virginia.gov | Toll Free: 1-877-664-2566

### <u>Insurance Carrier's Responsibility – reporting Attorney fees when they are awarded to be payable by the</u> <u>Insurance Carrier (Claim Administrator)</u>

If the Commission awarded Claimant attorney fees to be payable by the carrier (claim administrator) and not deducted from the claimant's compensation, the segments in your transactions should be completed as follows (this only addresses the amount paid and payee that are required

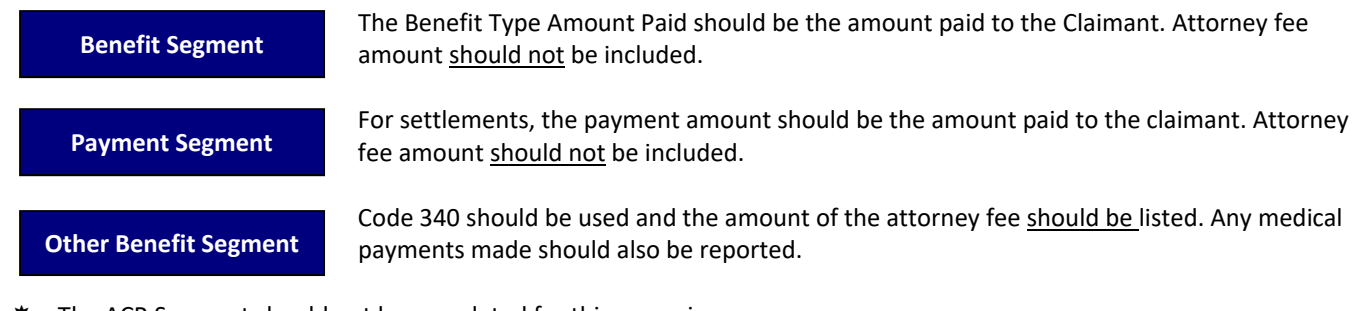

✤ The ACR Segment should not be completed for this scenario.

#### Examples:

Scenario 1: Claimant is due \$5,000.00 in TT. \$500.00 was awarded to Claimant's attorney but assessed against the carrier and not deducted from the claimant's compensation.

- Benefit Segment Report \$5,000.00 as the Benefit Type Amount Paid for 050
- Other Benefit Segment Report \$500.00 as the Other Benefit Type Amount paid for 340
- ✤ The ACR Segment should not be completed for this scenario.

Scenario 2: Settlement issued and Claimant is due \$10,000. \$1,500.00 was awarded to Claimant's attorney but assessed against the carrier and not deducted from the claimant's compensation.

- Benefit Segment Report \$10,000.00 as the Benefit Type Amount Paid for 5xx
- Payment Segment Report \$10,000 as the Payment Amount for 5xx with payee as the claimant
- Other Benefit Segment Report \$1,500.00 as the Other Benefit Type Amount paid for 340
- ★ The ACR Segment should not be completed for this scenario.

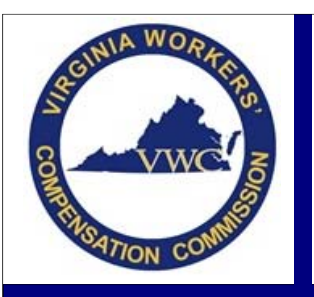

Email: EDI.Support@workcomp.virginia.gov | Toll Free: 1-877-664-2566

Many Trading Partners have questions surrounding the PY Transaction, when it should be submitted, and what information should be in each of the reported segments. The following guidelines should help in determining if and when to file a PY transaction.

### When to file a PY transaction

PY transactions should only be used for two reasons:

- 1. To report the initial payment of medical benefits on Medical Only Claim
- 2. To report the payment of a Commission awarded lump sum
  - a. Compromise Settlement
  - b. Permanent Partial Disability awarded by the Commission to be paid in a lump sum.

### Medical Only Claims

A medical only claim is when the only payments made are for medical expenses and they total over \$1,000. When the claims you are processing meet this scenario, a PY transaction is required to reflect the initial medical payment. The segments in your PY transaction should be completed as follows:

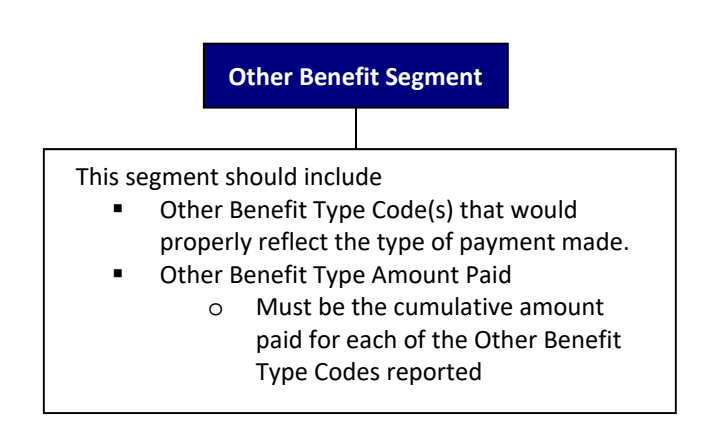

✤ The Benefit, Payment and ACR Segments should not be completed for this scenario.

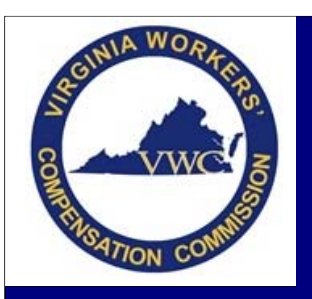

Email: EDI.Support@workcomp.virginia.gov | Toll Free: 1-877-664-2566

### Awarded Lump Sum Payments - Compromise Settlements

If a Compromise Settlement (Petition and Order) was approved and entered by the Commission, a PY transaction is required to reflect the payments made. The segments in your PY transaction should be completed as follows:

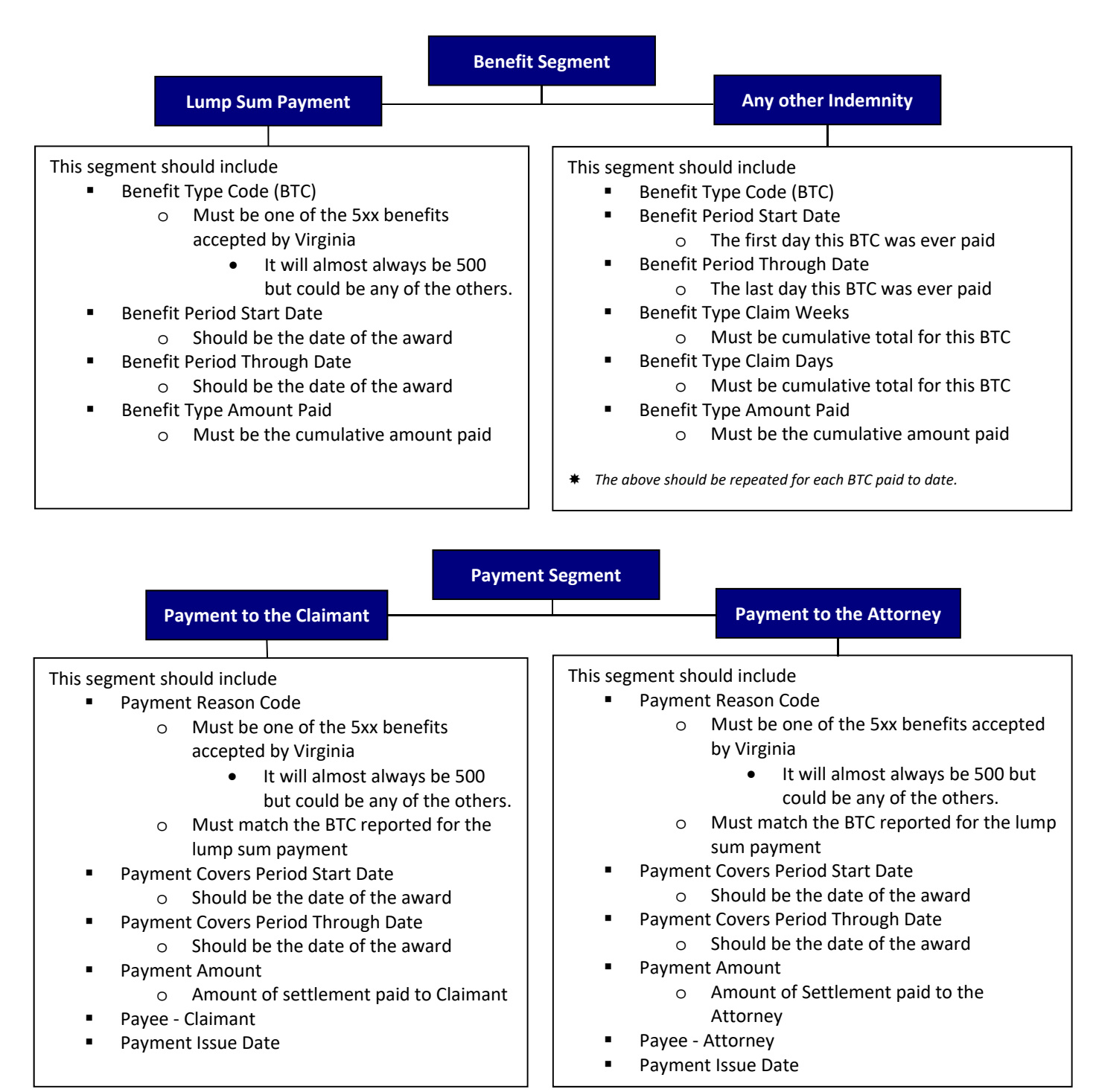

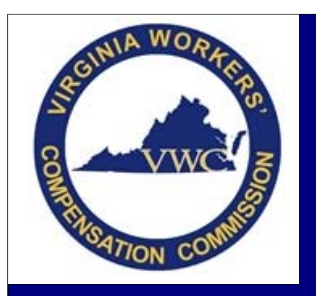

Email: EDI.Support@workcomp.virginia.gov | Toll Free: 1-877-664-2566

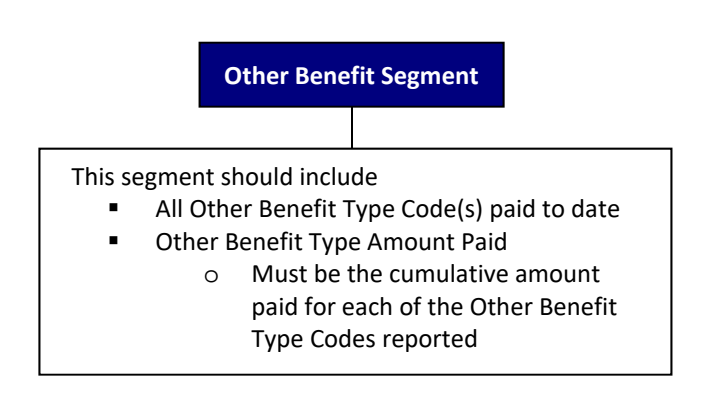

The ACR Segments should not be completed for this scenario.

### <u>Awarded Lump Sum Payments – Permanent Partial Disability awarded by the Commission to be paid in a lump</u> <u>sum</u>

If the Commission awarded the Claimant a Permanent Partial Disability (PPD) to be paid in a lump sum, a PY transaction is required to reflect the payments made. The segments in your PY transaction should be completed as follows:

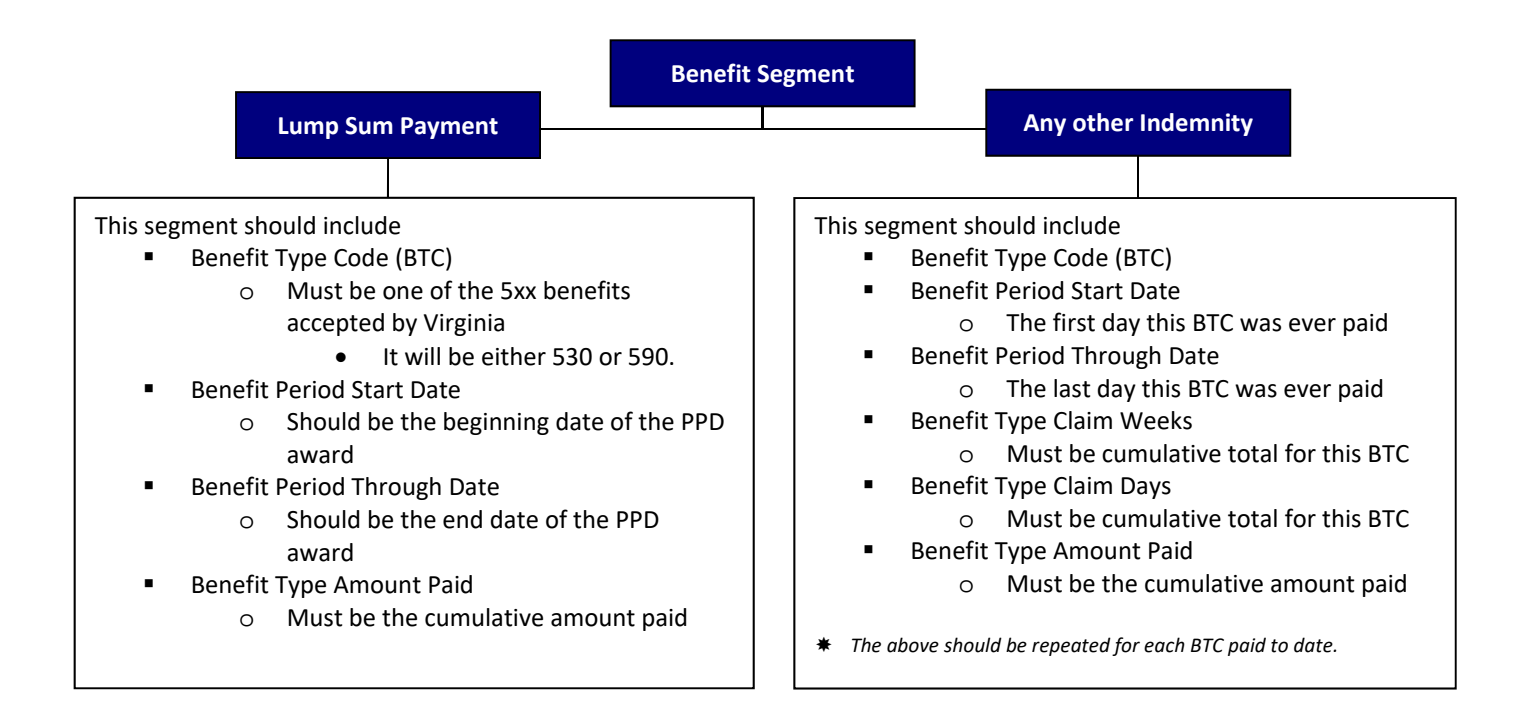

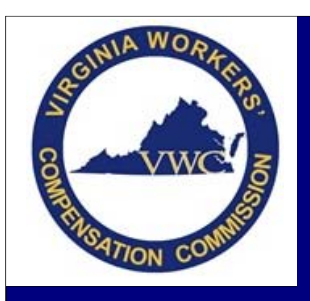

Email: EDI.Support@workcomp.virginia.gov | Toll Free: 1-877-664-2566

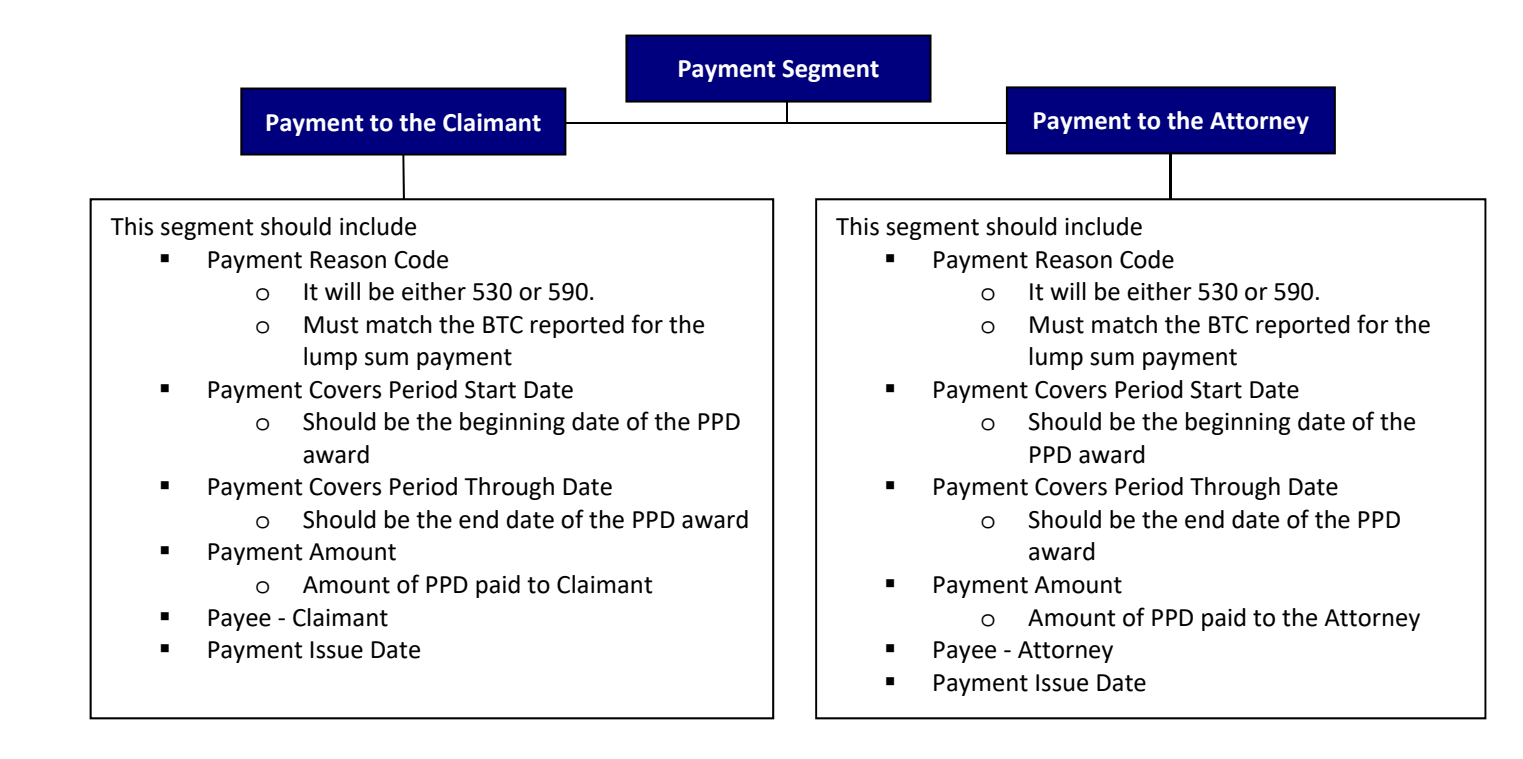

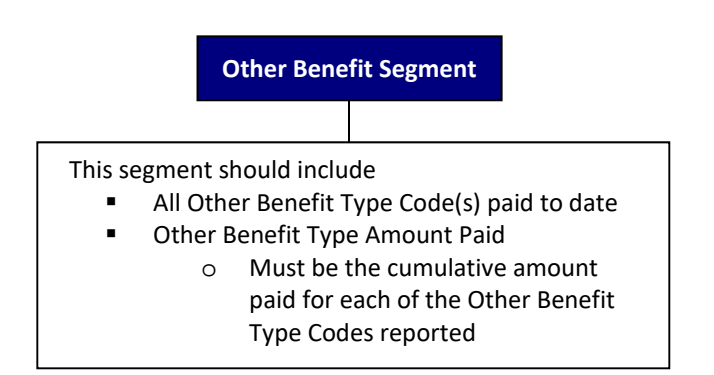

✤ The ACR Segments should not be completed for this scenario

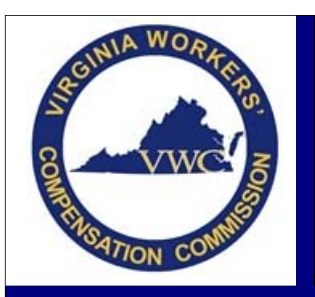

# **Benefit Segment**

Email: EDI.Support@workcomp.virginia.gov | Toll Free: 1-877-664-2566

The Benefit Segment is the section of a SROI transaction where indemnity payments are reported. If indemnity benefits have been paid, this segment should be populated on each SROI transaction submitted.

### Benefit Segment(s) must include the following:

| Data Element                    | What to Report                       | <u>Conditions</u>                                                                               |
|---------------------------------|--------------------------------------|-------------------------------------------------------------------------------------------------|
| Benefit Type Code               | One of the BTCs accepted by VA       | Must include all benefit types ever paid on the claim                                           |
| MTC (see challenges)            | The current MTC you are filing       | The MTC should be omitted on a SROI QT, UR or PY. There should be two MTCs on a CB transaction. |
| Benefit Period Start Date       | The first day this BTC was ever paid | The only exception is an RB, ER, or CB. For these MTCs, the date is the reinstatement date      |
| Benefit Period Thru Date        | The last day this BTC was ever paid  |                                                                                                 |
| Benefit Type Claim Weeks & Days | Total weeks & days the BTC was paid  | This is always a cumulative figure                                                              |
| Benefit Type Amount Paid        | Total amount paid for this BTC       | This is always a cumulative figure                                                              |
| Benefit Payment Issue Date      | The date the check was issued        | This date is only required on the IP and PY                                                     |

#### Challenges

- A specific Benefit Type Code is reported multiple times within the Benefit Segment.
  - A Benefit Type Code can only be reported once within the Benefit Segment. If multiple periods of a specific benefit type have been paid, then the Benefit Type Code should only be reported once reflecting cumulative information.

### • The MTC in the Benefit Segment

0

- The MTC is sent alongside more than one Benefit Type Code
  - The MTC is only sent alongside the Benefit Type Code that is initiating, reinstating, suspending or changing within a transaction.
    - Exception: For the CB MTC, the MTC should be populated twice in the benefit segment. One occurrence next to the benefit that is ending and then a second occurrence next to the benefit that is beginning.
- The MTC populated in the Benefit Segment does not match the SROI MTC transaction being filed which will cause a rejection.

"Event" Transaction vs. "Sweep" Transaction - The difference between an "event" transaction and a "sweep" transaction is whether or not the Maintenance Type Code should be populated in the Benefit Segment of the transaction.

| "Event" Transaction                                          | "Sweep" Transaction                                |
|--------------------------------------------------------------|----------------------------------------------------|
| MTC should be populated in the Benefit Segment               | MTC should not be populated in the Benefit Segment |
| <u>Specific Event MTC's</u> : IP, EP, RB, ER, CB, Sx, Px, AP | Specific Sweep MTC's: 04, PY, QT, UR               |

### The Benefit Period Start Date

- o The Benefit Period Start Date should always be the very first day the benefit type was ever paid.
- The only exception is when filing a SROI ER, RB, or CB. For these transactions the Benefit Period Start Date is the date in which the benefit is being instated or reinstated for the new period.

### Previously reported benefit types are missing from current SROI transaction

- All SROI transactions must report all benefit types ever paid on the JCN.
- The only exception is if a Benefit Type Code was previously reported in error.
  - For this scenario, the Benefit Type Code reported in error should be removed from the Benefit Segment and the correct Benefit Type Code listed. A letter should be sent to the Commission advising that this has occurred.

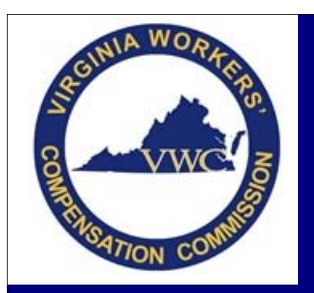

### **Benefit Segment**

Email: EDI.Support@workcomp.virginia.gov | Toll Free: 1-877-664-2566

How to complete the Benefit Segment (Scenarios)

### Scenario 1: SROI IP

- First Award
  - TT \$500 a week beginning 2/1/2013
  - First Payment
    - TT \$500 a week from 2/1/2013 through 2/15/2013
    - Issued on 2/16/2013
- First SROI
  - IP to show the first payment

| втс | МТС | Benefit Period<br>Start Date | Benefit Period<br>Thru Date | Benefit Type<br>Claim Weeks | Benefit Type<br>Claim Days | Benefit Type<br>Amount Paid | Benefit Payment<br>Issue Date |
|-----|-----|------------------------------|-----------------------------|-----------------------------|----------------------------|-----------------------------|-------------------------------|
| 050 | IP  | 2/1/2013                     | 2/15/2013                   | 2                           | 1                          | \$1,071.43                  | 2/16/2013                     |

#### Scenario 2: SROI CB

- Prior Info see scenario 1
- Second Award
  - TP \$250 a week beginning 5/2/2013
    - TT benefits were paid through the day before TP began
- Second Payment
  - TP \$250 a week beginning 5/2/2013 through 5/12/2013
- Second SROI
  - CB to show the Change in Benefit Type

| BTC | MTC | Benefit Period<br>Start Date | Benefit Period<br>Thru Date | Benefit Type<br>Claim Weeks | Benefit Type<br>Claim Days | Benefit Type<br>Amount Paid | Benefit Payment<br>Issue Date |
|-----|-----|------------------------------|-----------------------------|-----------------------------|----------------------------|-----------------------------|-------------------------------|
| 050 | СВ  | 2/1/2013                     | 5/1/2013                    | 12                          | 6                          | \$6,428.57                  |                               |
| 070 | СВ  | 5/2/2013                     | 5/12/2013                   | 1                           | 4                          | \$392.86                    |                               |

#### Scenario 3: SROI S1

- Prior Info see scenarios 1 through 2
- Benefits are suspended
  - TP \$250 a week from 5/2/2013 through 5/20/2013
- Third SROI was a S1 on 5/20/2013

| BTC | MTC | Benefit Period<br>Start Date | Benefit Period<br>Thru Date | Benefit Type<br>Claim Weeks | Benefit Type<br>Claim Days | Benefit Type<br>Amount Paid | Benefit Payment<br>Issue Date |
|-----|-----|------------------------------|-----------------------------|-----------------------------|----------------------------|-----------------------------|-------------------------------|
| 050 |     | 2/1/2013                     | 5/1/2013                    | 12                          | 6                          | \$6,428.57                  |                               |
| 070 | S1  | 5/2/2013                     | 5/20/2013                   | 2                           | 5                          | \$678.57                    |                               |

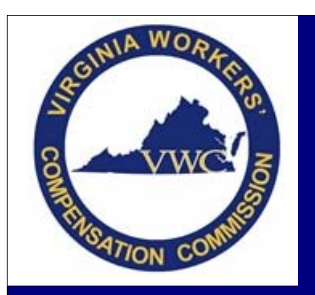

# **Benefit Segment**

Email: EDI.Support@workcomp.virginia.gov | Toll Free: 1-877-664-2566

### Scenario 4: SROI RB

- Prior Info see scenarios 1 through 3
- Third Award
  - TT \$500 a week beginning 5/30/2013
  - Next SROI

▶

RB to reinstate payment of TT - \$500 a week beginning 5/30/2013 through 6/30/2013

| BTC | MTC | Benefit Period<br>Start Date | Benefit Period<br>Thru Date | Benefit Type<br>Claim Weeks | Benefit Type<br>Claim Days | Benefit Type<br>Amount Paid | Benefit Payment<br>Issue Date |
|-----|-----|------------------------------|-----------------------------|-----------------------------|----------------------------|-----------------------------|-------------------------------|
| 050 | RB  | 5/30/2013                    | 6/30/2013                   | 17                          | 4                          | \$8,714.29                  |                               |
| 070 |     | 5/2/2013                     | 5/20/2013                   | 2                           | 5                          | \$678.57                    |                               |

### Scenario 5: SROI QT

- Prior Info see scenarios 1 through 4
- Benefits have continued passed 90 day mark
- QT issued 7/31/2013

| BTC | MTC | Benefit Period<br>Start Date | Benefit Period<br>Thru Date | Benefit Type<br>Claim Weeks | Benefit Type<br>Claim Days | Benefit Type<br>Amount Paid | Benefit Payment<br>Issue Date |
|-----|-----|------------------------------|-----------------------------|-----------------------------|----------------------------|-----------------------------|-------------------------------|
| 050 |     | 2/1/2013                     | 7/31/2013                   | 21                          | 6                          | \$10,928.57                 |                               |
| 070 |     | 5/2/2013                     | 5/20/2013                   | 2                           | 5                          | \$678.57                    |                               |

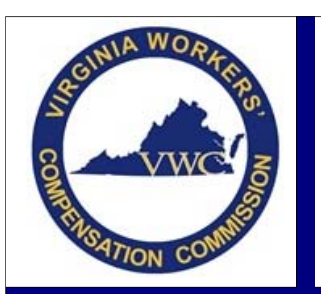

# Payment Segment

Email: EDI.Support@workcomp.virginia.gov | Toll Free: 1-877-664-2566

The Payment Segment is the section of a SROI transaction where a lump sum/settlement payment is reported. This segment shows the amount paid to each payee, the period the payment covers and the date the payment was issued. The Payment Segment should only be populated on a SROI PY and will only include a 5xx Payment Reason Code that is acceptable in Virginia. When reporting the 5xx Payment Reason Code, there must also be a corresponding Benefit Segment showing the 5xx Benefit Type Code and the total amount of the lump sum/settlement payment.

### Payment Segment(s) must include the following:

| Data Element                     | What to Report                                                                          |
|----------------------------------|-----------------------------------------------------------------------------------------|
| Payment Reason Code              | 5xx code representing the Lump Sum/Settlement Payment                                   |
| Payee                            | Name of the individual receiving the payment                                            |
| Payment Amount                   | Amount paid for this payment reason code                                                |
| Payment Covers Period Start Date | The start date for this payment reason code (date the lump sum/settlement was approved) |
| Payment Covers Period Thru Date  | The end date for this payment reason code (date the lump sum/settlement was approved)   |
| Payment Issue Date               | The date the check was issued                                                           |

\*For additional information on completing the payment segment, please refer to the "Helpful Guidelines for PY Transactions" Training Aid.

### Corresponding Benefit Segment must include the following:

| Data Element              | What to Report                                                                           |
|---------------------------|------------------------------------------------------------------------------------------|
| Benefit Type Code         | 5xx code representing the Lump Sum/Settlement Payment                                    |
| Benefit Period Start Date | The start date for this benefit type code<br>(date the lump sum/settlement was approved) |
| Benefit Period Thru Date  | The end date for this benefit type code<br>(date the lump sum/settlement was approved)   |
| Benefit Type Amount Paid  | Total amount paid for this BTC                                                           |

#### The Benefit Segment must include all benefit types ever paid on the claim.

\*Refer to the "Benefit Segment" Training Aid for information and scenarios on completing the Benefit Segment.

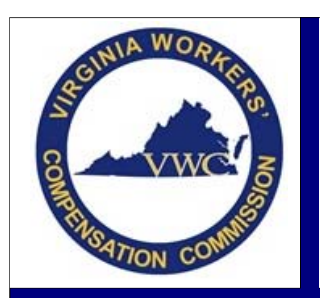

# Payment Segment

Email: EDI.Support@workcomp.virginia.gov | Toll Free: 1-877-664-2566

### Challenges

#### Sending a Payment Segment on a PY transaction with no corresponding Benefit Segment

• When reporting a 5xx Payment Reason Code in the Payment Segment to show the payment of a lump sum/settlement, it must have a corresponding 5xx Benefit Type Code in the Benefit Segment.

#### Lump Sum/Settlement not reported accurately in the Payment Segment

- When reporting a lump sum/settlement, the Payment Segment must show each payee that was awarded money in the lump sum/settlement.
  - Example: If a claim is settled and the total amount is apportioned out to the Claimant and to his/her Attorney, there should be two Payment Segments; one segment to show the Claimant as the payee with the amount awarded to him/her, and another segment to show the Attorney as the payee with the amount awarded to him/her. The corresponding Benefit Segment should reflect the total amount of the settlement.

#### The Payment Segment reporting an invalid Payment Reason Code

• The Payment Segment is only used to report the lump sum/settlement payment(s) and must be represented by a 5xx Payment Reason Code on a SROI PY Transaction.

#### Payment Segment does not reflect cumulative

 When more than one lump sum/settlement is awarded and paid throughout the life of the claim, the Payment Segment must reflect all payments ever made on the claim. If the same Payment Reason Code applies to both lump sum/settlement payments, the Start Date, End Date, and Payment Amount must reflect a cumulative figure.

#### No Sx filed before PY to report the payment of a Compromise settlement

• If the last SROI submitted initiated, reinstated or changed benefits (*SROI IP, EP, RB, RB, CB, or AP*), a SROI suspension (Sx) must be filed prior to the PY to terminate the open benefits. Once the Sx accepts, the PY can be submitted.

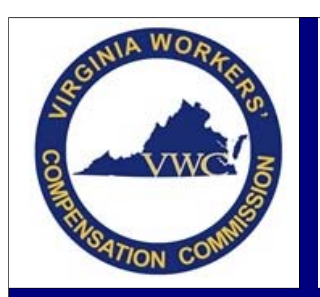

### Payment Segment

Email: EDI.Support@workcomp.virginia.gov | Toll Free: 1-877-664-2566

### How to complete the Payment Segment

### Scenario 1: Claim settled, no previous indemnity paid

- Award = Compromise Settlement (Full and Final dated March 25, 2013)
  - \$25,000 awarded with \$5,000 to be deducted and paid to the Claimant's attorney
  - Paid March 27, 2013

#### Payment Segment on PY

| Payment<br>Reason Code | Payment Covers<br>Period Start Date | Covers Payment Covers<br>art Date Period Through Date |             | Payee           | Payment<br>Issue Date |
|------------------------|-------------------------------------|-------------------------------------------------------|-------------|-----------------|-----------------------|
| 500                    | 3/25/2013                           | 3/25/2013                                             | \$20,000.00 | Claimant's Name | 3/27/2013             |
| 500                    | 3/25/2013                           | 3/25/2013                                             | \$5,000.00  | Attorney's Name | 3/27/2013             |

### Must have corresponding Benefit Segment

| BTC | MTC | Benefit Period<br>Start Date | Benefit Period<br>Thru Date | Benefit Type<br>Claim Weeks | Benefit Type<br>Claim Days | Benefit Type<br>Amount Paid | Benefit Payment<br>Issue Date |
|-----|-----|------------------------------|-----------------------------|-----------------------------|----------------------------|-----------------------------|-------------------------------|
| 500 |     | 3/25/2013                    | 3/25/2013                   |                             |                            | \$25,000.00                 |                               |

#### Scenario 2: Claim settled, previous indemnity paid

- Prior Info = Multiple SROIs filed through the life of the claim
  - Cumulative information:
    - TT from 02/01/2013 through 08/21/2013 for 24 weeks, 6 days and \$12,428.57
    - TP from 05/02/2013 through 05/20/2013 for 2 weeks, 5 days and \$678.57
- Award = Compromise Settlement (Full and Final dated September 25, 2013)
  - \$25,000 awarded with \$5,000 to be deducted and paid to the Claimant's attorney
  - Paid September 27, 2013

#### Payment Segment on PY

| Payment<br>Reason Code | Payment Covers<br>Period Start Date | Payment Covers<br>Period Through Date | Payment<br>Amount | Рауее           | Payment<br>Issue Date |
|------------------------|-------------------------------------|---------------------------------------|-------------------|-----------------|-----------------------|
| 500                    | 9/25/2013                           | 9/25/2013                             | \$20,000.00       | Claimant's Name | 9/27/2013             |
| 500                    | 9/25/2013                           | 9/25/2013                             | \$5,000.00        | Attorney's Name | 9/27/2013             |

### Must have corresponding Benefit Segment

| BTC | MTC | Benefit Period<br>Start Date | Benefit Period<br>Thru Date | Benefit Type<br>Claim Weeks | Benefit Type<br>Claim Days | Benefit Type<br>Amount Paid | Benefit Payment<br>Issue Date |
|-----|-----|------------------------------|-----------------------------|-----------------------------|----------------------------|-----------------------------|-------------------------------|
| 500 |     | 9/25/2013                    | 9/25/2013                   |                             |                            | \$25,000.00                 |                               |
| 050 |     | 2/1/2013                     | 8/21/2013                   | 24                          | 6                          | \$12,428.57                 |                               |
| 070 |     | 5/2/2013                     | 5/20/2013                   | 2                           | 5                          | \$678.57                    |                               |

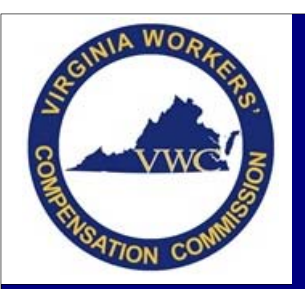

# **Duplicate JCNs and Consolidation**

Email: EDI.Support@workcomp.virginia.gov | Toll Free: 1-877-664-2566

### Duplicate JCNs

Many duplicate Jurisdiction Claim Numbers (JCNs) are created when the Commission receives a paper submission from the claimant or claimant's attorney before we receive the EDI transaction from the Claim Administrator. This results in the Commission creating a JCN for the paper submission and potentially creating another JCN for the EDI transaction.

### How to prevent the creation of duplicate JCNs

#### File FROI submissions timely

If more than 30 days have passed since the injury occurred, contact the Commission so we can verify whether or not a claim has been set up and if a JCN has been assigned. Capture existing JCN in your system and use it when filing your initial FROI

The Commission is required to create a claim when a paper submission is received from the claimant or claimant's attorney. When the Commission creates the claim, the <u>Notification of</u> <u>Injury – Request for FROI</u>, is generated and sent to all known parties.

When you receive this notice, make note of the Jurisdiction Claim Number that is listed and capture it in your system. File the required initial FROI using the assigned JCN.

### **Duplicate Check Process**

### The Commission has a "Duplicate Check" process in place to assist in eliminating a large volume of duplicate JCNs.

|                 | • | Chec  |
|-----------------|---|-------|
| Duplicate Check | • | Look  |
|                 | • | The i |

Checks for SSN

Looks for Claimant's First and Last Name and Date of Injury Combo

• The information must be a 100% match

The "Duplicate Check" will return a "Duplicate Transaction/Transmission" error if a JCN already exists for the claim that is being filed. The three key pieces of information must be a 100% match to the information in the Commission's system for the Duplicate Check to locate duplicate claims. It is important to verify that all information being submitted is accurate.

### How to help eliminate additional work when duplicate JCN's exist.

### • Make note of the Jurisdiction Claim Number on all correspondence you receive from the Commission.

• Advise the Commission as soon as you are aware that a duplicate JCN may exist so that we can review promptly.

- $\circ$   $\quad$  A letter can be mailed or faxed to the Commission
- o E-mail the Commission EDI Support Team
- o Call the Commission's Customer Contact Center
- The Commission should be notified of a duplicate claim promptly in order to significantly reduce potential additional work for both the Commission and the Claim Administrator.
  - o Decreased amount of duplicate transactions the Claim Administrator is responsible for filing
  - o Decreased amount of unnecessary or duplicate notifications mailed by the Commission
  - o Decreased amount of confusion between parties when the consolidation is performed and only one JCN exists for the injury

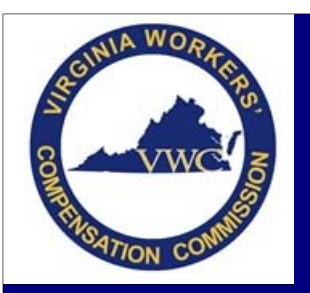

# **Duplicate JCNs and Consolidation**

Email: EDI.Support@workcomp.virginia.gov | Toll Free: 1-877-664-2566

Consolidations

A process performed by the Commission's EDI Quality Assurance Department when two JCN's are created for the same injury and need to be merged into one.

| The Commission's Consolidation Process:        |                                                                                                    |  |  |  |  |
|------------------------------------------------|----------------------------------------------------------------------------------------------------|--|--|--|--|
| <u>Step 1</u> :<br>Determine which JCN to keep | <ul> <li>We look at:         <ul> <li>Creation Date</li> <li>Was the FROI filed timely?</li> <li>How many days are between our creation date and the FROI submission?</li> <li>Activity that has occurred on each JCN</li> <li>Is the JCN currently on the hearing docket?</li> <li>Are there currently any Awards entered?</li> </ul> </li> </ul> |  |  |  |  |
| <u>Step 2</u> :<br>Process Consolidation       | <ul> <li>If needed, an Order is issued moving or vacating any awards</li> <li>Issue the Consolidation Letter         <ul> <li>Advise which JCN the files were consolidated into</li> <li>Request EDI transactions, if needed</li> </ul> </li> </ul>                                                                                                |  |  |  |  |
| <u>Step 3</u> :<br>Merge the claims together   | • All documents from both files are moved into the one active JCN<br>EDI transactions cannot merge into a different JCN as EDI transactions are JCN specific                                                                                                    |  |  |  |  |

### Once the Consolidation Letter is received:

All parties should note the JCN that remains active

o The active JCN should be used on all correspondences and EDI transactions going forward.

#### Claim Administrators should file any requested EDI transactions within the timeframe specified

- Consolidation letters typically ask for the FROI 01 Cancel transaction on the JCN that was not kept and an initial FROI on the JCN that is kept.
  - If the FROI 01 Cancel transaction is requested, it should be filed as requested in order to prevent issues with future EDI filings. If the FROI 01 Cancel transaction is filed on the JCN not requested, it causes more work on both ends. (See FROI 01 Cancel Transaction Training Aid.)
  - When requested to file an initial FROI, a FROI 02 is not an acceptable FROI to file. The transaction will reject, as there is
    no initial FROI on file. The JCN cannot be changed by filing a FROI 02.
- If the Consolidation Letter does not request any EDI FROI transactions to be filed, then no EDI FROI transactions are required at that time.
- Claim Administrators should note which file they submitted payments under, if any
  - EDI transactions are JCN specific.
    - EDI transactions filed under the old JCN do not move to the active JCN.
  - Any SROI payment transactions filed under the inactive JCN must be re-filed under the active JCN.

\*A consolidation will not be performed when multiple JCNs exist and parties want the JCNs combined only for hearing purposes. Those JCNs will be related in our Claims Processing System to alert VWC employees to review each JCN when performing any future action.

0

0

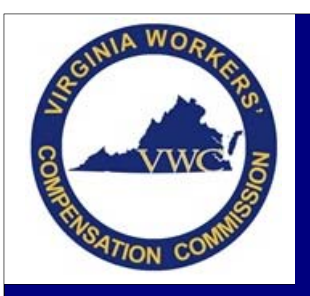

# **Duplicate JCNs and Consolidation**

Email: EDI.Support@workcomp.virginia.gov | Toll Free: 1-877-664-2566

### **Common Pitfalls with Consolidations**

| Discrepancy in the Date of<br>Injury for the same injury           | <ul> <li>When notifying the Commission of duplicate claims and there is a discrepancy in the date of injury, you should clarify which date of injury is correct based on your records.</li> <li>Occupational Disease Claims – the Date of Injury should be the Date of Communication, not the Date of Last Exposure (which is used to determine coverage.)</li> </ul>                                                                                                    |  |  |  |  |  |
|--------------------------------------------------------------------|----------------------------------------------------------------------------------------------------|--|--|--|--|--|
| Different Employers                                                | <ul> <li>This is seen in cases of:         <ul> <li>"Trade Name" or "Doing Business As Name" versus Primary Insured/Parent Corporation</li> <li>Subcontractor versus Statutory Employer</li> <li>Independent Contractor versus an Employee</li> <li>Professional Employer Organization (PEO) versus the Client Company</li> </ul> </li> <li>When notifying the Commission of duplicate claims and there is a discrepancy in the Employer, you should clarify the correct Employer.</li> </ul>                                                                      |  |  |  |  |  |
| Different Insurance Carriers                                       | <ul> <li>This is seen when the EDI data is not correct or the Commission did not have the correct information at the time the claim was created.</li> <li>EDI will reflect the Claim Administrator as both the Claim Administrator and an Insurer or it will reflect the Employer as a self-insured when they are not.</li> <li>Discrepancy with Employer Information</li> <li>Make sure you are using the correct Insurance Carrier for the Employer and Date of Injury on your EDI transaction.</li> </ul>                                                       |  |  |  |  |  |
| Different Claim<br>Administrators                                  | <ul> <li>This happens when a Claim Administrator acquires a claim and does not file the FROI AQ on the assigned JCN.</li> <li>A call is made to verify who is actually handling the claim, if we do not have documentation in the file.</li> <li>If this happens on a claim where you are notifying the Commission of a duplicate JCN, please clarify who the correct Claim Administrator handling the claim is.</li> <li>This is also seen when different Insurance Carriers are listed in the JCNs and each have different Claim Administrators.</li> </ul>      |  |  |  |  |  |
| FROI 01 Cancel transaction<br>is submitted<br>incorrectly on a JCN | <ul> <li>When the Commission issues a Consolidation Letter and a FROI 01 Cancel transaction is needed, the Consolidation Letter will specifically request the transaction to be filed on a particular JCN.</li> <li>Not all Consolidation Letters request the FROI 01 Cancel transaction to be filed. It is important to read the Consolidation Letter and only file the FROI 01 Cancel transaction if it is requested.</li> <li>*For more information surrounding the FROI 01 Cancel transaction, refer to the FROI 01 Cancel Transaction Training Aid</li> </ul> |  |  |  |  |  |

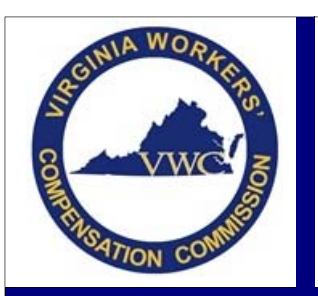

# **FROI 01 Cancel Transaction**

Email: EDI.Support@workcomp.virginia.gov | Toll Free: 1-877-664-2566

A FROI 01 Cancel Transaction is submitted by the Claim Administrator and used when the original first report was sent in error. Many Claim Administrators believe that a FROI 01 cancels the last transaction submitted. **THIS IS NOT CORRECT.** In Virginia, when a FROI 01 is filed, it cancels the JCN in its entirety and renders it invalid. The JCN can no longer be used for EDI filing purposes.

### When should a FROI 01 transaction be filed to cancel a JCN?

FROI 01 transaction should only be used for two reasons:

- 1. When a claim was reported to the wrong jurisdiction.\*
- 2. When requested by the Commission

| What to do if                                            |                                                                                                    |  |  |  |  |  |  |
|----------------------------------------------------------|----------------------------------------------------------------------------------------------------|--|--|--|--|--|--|
| You believe a FROI 01 Cancel<br>should be filed on a JCN | <ol> <li>Contact the EDI Quality Assurance Department of the Commission so we can verify if it is appropriate to file the FROI 01.</li> <li>Once approved, send a written letter to the Commission explaining the reason for the cancellation. If the claimant has filed in Virginia, the claim must stay active as it is the claimant's right to file. If a FROI 01 has been filed on a claim in which the claimant has filed a Claim for Benefits, we are required to create a new claim with a newly assigned JCN and request the Claim Administrator file a new FROI on the new JCN.</li> </ol> |  |  |  |  |  |  |
| A FROI 01 was filed in error<br>and accepted             | <ol> <li>Contact the EDI Quality Assurance Department of the Commission</li> <li>The sooner the Commission is advised of the error, the sooner we can get a new claim created and assign a new JCN.</li> </ol>                                                                                                    |  |  |  |  |  |  |
| You believe a duplicate claim<br>exists                  | <ol> <li>Send a letter to the Commission requesting review for possible consolidation.</li> <li>File no further EDI transactions until you receive a Claim Consolidation Letter.         <ul> <li>The Claim Consolidation Letter will advise you which JCN to use going forward and if any additional EDI transactions are required. If a FROI 01 Cancel transaction is requested, it must be filed on the requested JCN in order to prevent issues with future EDI filings.</li> </ul> </li> </ol>                                                                                                 |  |  |  |  |  |  |

|   | What is a Notification of Cancellation?                                        |
|---|--------------------------------------------------------------------------------|
| • | An automated letter triggered by the submission and acceptance of the FROI 01. |
| • | Sent to all parties listed on the JCN                                          |

\*Please contact the EDI Quality Assurance Department to verify it is appropriate to file the FROI 01 transaction, prior to doing so. This will assist in preventing confusion and unnecessary additional work for all parties.

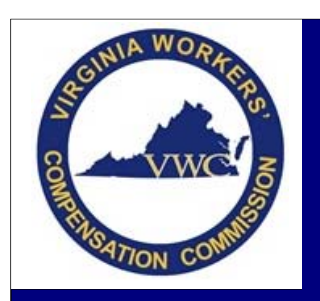

## **Reporting of Compromise Settlements**

Email: EDI.Support@workcomp.virginia.gov | Toll Free: 1-877-664-2566

### Scenario A - One JCN settled

### Compromise Settlement indicates ONE amount to cover the JCN

- One SROI transaction is required
- Full amount should be reported on the JCN

### Scenario B - Two JCNs settled

### Compromise Settlement indicates ONE amount to cover both JCNs

- Two SROI transactions are required
  - You should split the amount of the settlement and report half on one JCN and the other half on the other JCN

### Compromise Settlement indicates *TWO* separate amounts; ONE amount for each JCN

- Two SROI transactions are required
  - One for each settlement submitted on their respective JCN

### Scenario C - Three or More JCNs settled

#### Compromise Settlement indicates ONE amount to cover all JCNs

- One SROI transaction is required
  - Transaction should be filed on the JCN with the most recent date of injury

#### Compromise Settlement indicates TWO separate amounts:

#### ONE amount for ONE JCN and ONE amount for TWO JCNs

- Three SROI transactions are required.
  - One SROI should be filed on the JCN for half the amount of the settlement that covers two JCNs
  - One SROI that covers the other half of the amount for the settlement for the other JCN
  - One SROI transaction should be filed on the JCN for the amount that covers the one JCN

#### ONE amount for ONE JCN and another amount to cover multiple (more than 3 JCNs)

- Two SROI transactions are required
  - One SROI should be filed on the JCN where the settlement covers one JCN
  - One SROI should be filed on the JCN with the most recent date of injury for the settlement that covers three or more JCNs

### ONE amount for TWO JCNs and another amount to cover multiple (more than 3 JCNs)

- Three SROI transactions are required.
  - One SROI should be filed on the JCN for half the amount of the settlement that covers two JCNs
  - One SROI that covers the other half of the amount for the settlement for the other JCN
  - One SROI transaction should be filed on the JCN with the most recent date of injury for the amount that covers multiple JCNs

### Additional Notes

- A FROI must be filed on each JCN (Date of Injury) reflected in the Compromise Settlement before the SROI is submitted
- When a Compromise Settlement indicates a separate amount for each JCN (Date of Injury) listed, a SROI reflecting the specific amount should be filed in the respective JCN(s)
- If you have an approved Compromise Settlement that does not fit into one of the above scenarios, contact the Commission's EDI QA Department for assistance.

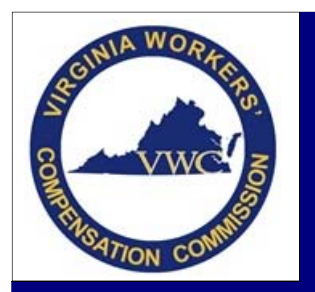

# **Transaction Rejection**

Email: EDI.Support@workcomp.virginia.gov | Toll Free: 1-877-664-2566

An EDI transaction is rejected when it does not pass the edits applied by Virginia to the data elements. The reason for rejection can be found on the Acknowledgement Record. It is the responsibility of the Trading Partner to review the reason for rejection, make the necessary correction(s), and resubmit the transaction, if necessary, or submit the appropriate transaction.

### **Common Rejection Reasons**

- Error found on a mandatory or mandatory conditional data element
- Submitted code value not accepted by Virginia
- Invalid Event Sequence
- Duplicate Transaction/Transmission
- Match Data Discrepancies

### **Understanding the Rejection Received**

The Commission follows the IAIABC standard but only implemented what was necessary do business in Virginia. The Standard provides guidelines for the applied edits and the error messages received. The Edit Matrix spreadsheet will assist in understanding the rejections.

| EDIT MATRIX             |                                                                                                    |  |  |  |  |  |  |  |
|-------------------------|----------------------------------------------------------------------------------------------------|--|--|--|--|--|--|--|
|                         | Outlines the edits applied by Virginia to each accepted data element                                                                                                    |  |  |  |  |  |  |  |
|                         |                                                                                                    |  |  |  |  |  |  |  |
| DN-Error Message        | <ul> <li>Provides standard error messages to use in association with the edits applied to the data<br/>elements and elaborates on data elements that have specific population restrictions and/or<br/>code values.</li> </ul> |  |  |  |  |  |  |  |
|                         | • The table lists the Data Element Numbers and Names down the left column and the Error<br>Message Numbers and Descriptions across the top.                                                                                   |  |  |  |  |  |  |  |
|                         |                                                                                                    |  |  |  |  |  |  |  |
| Value Table             | Provides a list of code values and indicates which are and are not accepted in Virginia                                                                                                    |  |  |  |  |  |  |  |
|                         |                                                                                                    |  |  |  |  |  |  |  |
| Match Data Table        | <ul> <li>Identifies which data elements are used as primary or secondary "match" data elements to<br/>determine if a new JCN should be created or if the transaction should be matched to an<br/>existing JCN.</li> </ul>     |  |  |  |  |  |  |  |
|                         |                                                                                                    |  |  |  |  |  |  |  |
| Population Restrictions | • Elaborates on the data population or the code value limitations applied to the data elements and provides specifics on the standard error messages received for those data elements.                                        |  |  |  |  |  |  |  |
|                         |                                                                                                    |  |  |  |  |  |  |  |
| Sequencing              | • Elaborates on the standard error messages received in relation to the sequence of transactions and should be used in correlation with the Event Tables to determine the proper sequencing requirements.                     |  |  |  |  |  |  |  |

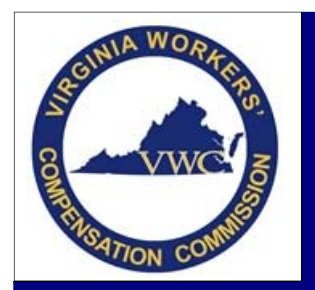

# **Transaction Rejection**

Email: EDI.Support@workcomp.virginia.gov | Toll Free: 1-877-664-2566

#### How to Interpret the Acknowledgement Record for the Rejected Transaction

The Acknowledgement Record will return an Application Acknowledgement Code of TA (*Transaction Accepted*) or TR (*Transaction Rejected*). If the transaction is returned as "rejected," review the reason for rejection. The Acknowledgement Record provides the rejection information in the following number sequence: Data Element Number, Element Error Message Number and Variable Segment Number. The Element Error Text may be provided at the end of the acknowledgment record.

By using the Data Element Number and Element Error Message Number received in the rejection along with the Edit Matrix: DN-Error Message Table, you will be able to determine the reason for the rejection.

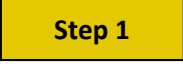

Use the number sequence provided in the Acknowledgment Record to locate the exact error on the DN- Error Message table of the Edit Matrix.

#### Example:

Reason for Rejection: 0088064

0088 – This is the Data Element Number

064 – This is the Element Error Message Number

Error Received:

Benefit Period Start Date

Invalid Data Sequence/Relationship

| 4  | A               | В                                                                                                    | с                            | D                            | AE                             | AF                           | AG                           | AH                                        | AI                                         | AJ                             | AK                                                | AL                                          |                                                                                                    |
|----|-----------------|----------------------------------------------------------------------------------------------------|------------------------------|------------------------------|--------------------------------|------------------------------|------------------------------|-------------------------------------------|--------------------------------------------|--------------------------------|---------------------------------------------------|---------------------------------------------|----------------------------------------------------------------------------------------------------|
|    | Message & DN    | Edit Matrix Population Legend:<br>F = Edit applies to the data elements demend essential for a transmission/transaction<br>to be processed.<br>L = "Not grayed out: Edit applies to the data elements based on<br>the requirements indicated on the VV/C Element Requirement<br>Table,<br>"Grayed out: The standard edit will not be applied by VV/C<br>Application of 001 - Mandatory field not present; some data elements are based on<br>MTC and/or conditions defined in VV/C's Element Requirement Table, Refer to requirement codes<br>"M" or "MC" on the Element Requirement Table.<br>Application of 053 - Mon-match data value not consistent with value previously<br>reported: For data elements that are unique to the FRQL VA requires an 02 change transaction<br>mmediately alter this change is hown. For data elements that are on both the FRQL of PRQL or<br>PRO the Second Second Seco |                              | tor                          | not received                   |                              |                              |                                           |                                            | pun                            |                                                   | e                                           | Column C indicates if the edit is<br>applied to the data element by Virginia.<br>For this example, the edit is applied as<br>it is marked with "Y"                                      |
| 1  | Sorted by Error | unque to the SPOL VA requires an update of the changed data element with the next SPOL MTC<br>transaction filed. See exception for Claim Administrator Claim Number (DN0015) in <i>Information</i><br>and Zara Reporting<br>in Section 2 of the VVC Implementation guide.<br>Jurisdiction will apply edits?:<br>F « Essential data element, will be edited for successful transaction processing<br>Y « Yes -indicates that all edits marked for the data element will be applied,<br>some may be based on conditions defined in the Element Requirement Table<br>N « No -indicates that all edits marked for the data elements will<br>be applied<br>Population Restrictions:<br>Vhen Data Elements have certain "population values" allowed, a «P* is indicated in<br>the "Population Restrictions indicator" column and the associated data element<br>population restrictions Table.                                                                                                    | risdiction will apply edits? | pulation Restrictions Indica | e avious paper documentation : | ▲ ent Table criteria not met | < quired segment not present | <ul> <li>▲ alid event sequence</li> </ul> | <ul> <li>alid data relationship</li> </ul> | rresponding report/data not fo | <ul> <li>alid record/transaction count</li> </ul> | <pre>st be &gt;= Policy Effective Dat</pre> | Column D indicates if there is a population<br>restriction for the data element.<br>For this example, "P" is populated indicating<br>the Data Element: <i>Benefit Period Start Date</i> |
| 2  | DN              | IAIABC Data Element Name                                                                                                    |                              |                              | 80                             | 8                            | 083                          | 8                                         | 064                                        | 8                              | 8                                                 | 290                                         |                                                                                                    |
| 79 | 0085            | Benefit Type Code                                                                                                    | Y                            | Ρ                            |                                |                              |                              |                                           | L                                          |                                |                                                   |                                             |                                                                                                    |
| 80 | 0086            | Benefit Type Amount Paid                                                                                                    | Y                            |                              |                                |                              |                              |                                           |                                            |                                |                                                   |                                             |                                                                                                    |
| 81 | 0087            | Net Weekly Amount                                                                                                    | Y                            |                              |                                |                              |                              |                                           |                                            |                                |                                                   |                                             | The "I" located at the intersection indicator                                                                                                    |
| 82 | 8800            | Benefit Period Start Date                                                                                                    | Y                            | Ρ                            |                                |                              |                              |                                           | L                                          |                                |                                                   |                                             | The L located at the intersection, indicates                                                                                                    |
| 83 | 0089            | Benefit Period Through Date                                                                                                    | Y                            |                              |                                |                              |                              |                                           |                                            |                                |                                                   |                                             | the edit applies to that data element.                                                                                                    |
| 84 | 0090            | Benefit Type Claim Weeks                                                                                                    | Y                            |                              |                                |                              |                              |                                           |                                            |                                |                                                   |                                             |                                                                                                    |

If there is a "P" in column "D" go to the Population Restriction Table of the Edit Matrix to find more information on the error. (See Step 2 for details on the Population Restriction Table)

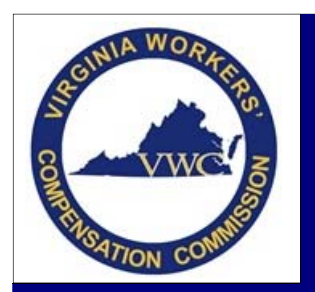

•

# **Transaction Rejection**

Email: EDI.Support@workcomp.virginia.gov | Toll Free: 1-877-664-2566

### Step 2

Using the Population Restrictions table of the Edit Matrix you will be able to determine the Element Error Text and understand the restrictions applied to the Data Element.

- Locate the Data Element Number/Name lined up with the Error Message Number/Text
  - Utilize the filters option to easily locate what you are looking for, if using the electronic version.
- The Population Restriction column will advise which edit is applied
- The Element Error Text will show the exact error you will receive

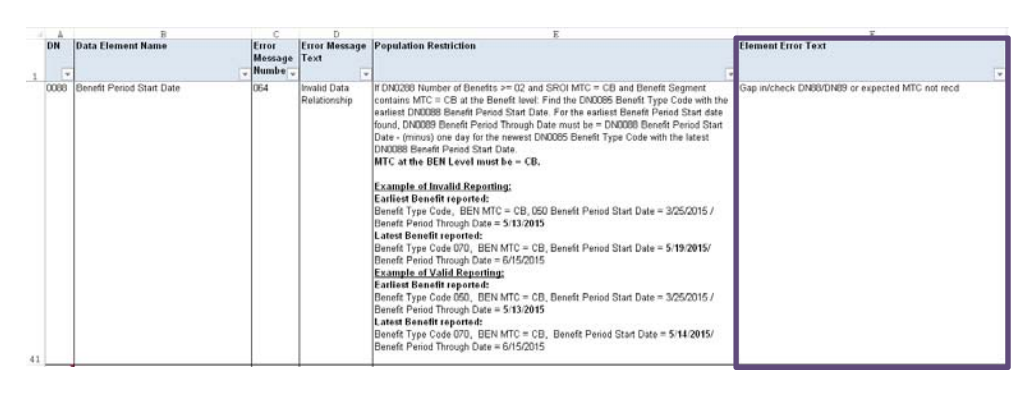

The Element Error Text, located in column F, tells us there is a gap in the dates between Benefit Period Through Date for the earliest benefit type reported and the Benefit Period Start Date of the latest benefit type reported OR that the expected MTC was not received for the benefit information being reported.

Based on the information collected in Step 1 and Step 2, we now know the transaction rejected based on the *Benefit Period Start Date* due to *Invalid Data Relationship* because there is a gap in the dates between Benefit Period Through Date for the earliest benefit type reported and the Benefit Period Start Date of the latest benefit type reported and/or the expected MTC is not received for the benefit information being reported.

### How to Resolve

**<u>Step 1</u>**: Review the Benefit Period Dates of the rejected transaction.

| Example:                    |                            |                          |  |  |  |  |
|-----------------------------|----------------------------|--------------------------|--|--|--|--|
|                             | Earliest Benefit reported: | Latest Benefit reported: |  |  |  |  |
| Benefit Type Code           | 050                        | 070                      |  |  |  |  |
| Benefit MTC                 | СВ                         | СВ                       |  |  |  |  |
| Benefit Period Start Date   | 3/25/2015                  | 5/19/2015                |  |  |  |  |
| Benefit Period Through Date | 5/13/2015                  | 6/15/2015                |  |  |  |  |

**Step 2**: Determine if the gap in time between the earliest benefit period through date and the latest benefit period start date should truly exist or not.

#### <u>Step 3</u>:

- If no gap between the dates should exist Correct the benefit period start date and resubmit the transaction.
- If gap between the dates should exist Submit the proper SROI Suspension to show the earliest benefit period reported has ended. Once accepted, the proper Reinstatement transaction should follow to show the reinstatement of benefits.

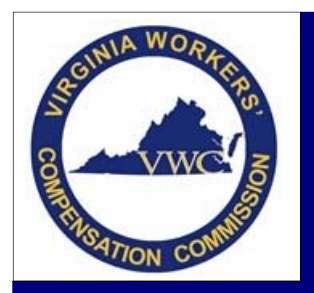

# **Transaction Rejection**

Email: EDI.Support@workcomp.virginia.gov | Toll Free: 1-877-664-2566

### Common Error Messages

| 063 - Invalid event sequence/relationship                                      |                                                                                                    |  |  |  |  |
|--------------------------------------------------------------------------------|----------------------------------------------------------------------------------------------------|--|--|--|--|
| Failure to follow pro                                                          | per event sequencing                                                                                          |  |  |  |  |
| <u>Resources</u> :                                                             | Examples:                                                                                                    |  |  |  |  |
| <ul> <li>Edit Matrix – Sequencing</li> </ul>                                   | • FROI 00 must be on file prior to filing a SROI reporting payments                                           |  |  |  |  |
| <ul> <li>FROI/SROI Event Matrix (Refer to Training Aid #1 &amp; #2)</li> </ul> | • FROI 04 cannot be filed after an initiating FROI has been accepted                                          |  |  |  |  |
|                                                                                | <ul> <li>SROI QT cannot be filed prior to an initiating SROI reporting<br/>payments being accepted</li> </ul> |  |  |  |  |
|                                                                                | SROI Suspension must have a preceding initial SROI or SROI                                                    |  |  |  |  |
|                                                                                | Reinstatement                                                                                                 |  |  |  |  |

| 117 - Match Data value not consistent with value previously reported                                                                                                    |                                                                                                    |  |  |  |  |
|----------------------------------------------------------------------------------------------------|----------------------------------------------------------------------------------------------------|--|--|--|--|
| Change made to a match data value on a transaction other than a FROI 02                                                                                                    |                                                                                                    |  |  |  |  |
| <u>Resources</u> :                                                                                                    | Examples:                                                                                                    |  |  |  |  |
| <ul> <li>Edit Matrix – Match Data Table</li> <li>EDI FROI 02 Change Transaction         <ul> <li>Only one Match Data field can be updated per FROI 02 unless otherwise noted in the Category legend.</li> </ul> </li> </ul> | <ul> <li>Change made to Employee First Name or Date of Injury does not<br/>match previously accepted transaction.</li> <li>A FROI 02 must be filed and accepted with the change(s) made<br/>prior to additional transaction(s) being submitted with the<br/>changed data.</li> </ul> |  |  |  |  |

| 001 - Mandatory field not present                                                                                                    |  |  |  |
|----------------------------------------------------------------------------------------------------|--|--|--|
| eing submitted is not populated or contains an invalid space                                                                                                    |  |  |  |
| Examples:                                                                                                    |  |  |  |
| <ul> <li>Latest Return to Work Date – Mandatory Conditional field         <ul> <li>Is mandatory when the employee returns to work after a subsequent disability period.</li> </ul> </li> </ul> |  |  |  |
| Employer Industry Code – Mandatory field     Secontion: Claim is being denied for no coverage                                                                                                  |  |  |  |
|                                                                                                    |  |  |  |

| 042 - Not statutorily valid                               |                                                                                |  |  |  |  |  |
|-----------------------------------------------------------|--------------------------------------------------------------------------------|--|--|--|--|--|
| Reported code value is not valid for Virginia             |                                                                                |  |  |  |  |  |
| <u>Resources</u> :                                        | <u>Examples</u> :                                                              |  |  |  |  |  |
| • Edit Matrix – Value Table                               | <ul> <li>Employer Industry Code – NAICS Codes</li> </ul>                       |  |  |  |  |  |
| <ul> <li>Edit Matrix – Population Restrictions</li> </ul> | <ul> <li>Date of Injury prior to 10/20/2014 – use 2007 NAICS Codes</li> </ul>  |  |  |  |  |  |
| EDI Quick Code Sheet                                      | $\circ$ Date of Injury on or after 10/20/2014 – use 2012 NAICS                 |  |  |  |  |  |
|                                                           | Codes                                                                          |  |  |  |  |  |
|                                                           | <ul> <li>Date of Injury on or after 5/1/2017 – use 2017 NAICS Codes</li> </ul> |  |  |  |  |  |
|                                                           | • SROI transaction reports Other Benefit Type Code 400 (Total Other            |  |  |  |  |  |
|                                                           | Vocational Rehabilitation) – the Value Table has the code greyed,              |  |  |  |  |  |
|                                                           | therefore not a code accepted by Virginia                                      |  |  |  |  |  |

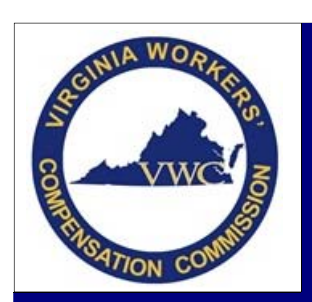

# **Transaction Rejection**

Email: EDI.Support@workcomp.virginia.gov | Toll Free: 1-877-664-2566

| 037 - Must be <= Maintenance Type Code Date                                     |                                                   |  |  |  |
|---------------------------------------------------------------------------------|---------------------------------------------------|--|--|--|
| Reported data element date is after the date the transaction is being submitted |                                                   |  |  |  |
| Resources:                                                                      | Examples:                                         |  |  |  |
| • Verify all fields reporting a date and that it does not fall after the        | Benefit Period Start Date                         |  |  |  |
| date the EDI transaction is being submitted.                                    | Date Claim Administrator Had Knowledge of Injury  |  |  |  |
|                                                                                 | <ul> <li>Initial Date Disability Began</li> </ul> |  |  |  |

| 057 - Duplicate Tran                                                    | smission/Transaction                                                        |
|-------------------------------------------------------------------------|-----------------------------------------------------------------------------|
| Key information submitted matches to a t                                | ransaction or claim file previously accepted                                |
| <u>Resources</u> :                                                      | Examples:                                                                   |
| • Edit Matrix – Match Data Table                                        | • Claim created from paper submission and JCN assigned by VWC -             |
| <ul> <li>Duplicate Check Process (Refer to Training Aid #18)</li> </ul> | Initial FROI filed without the assigned JCN populated.                      |
|                                                                         | <ul> <li>SROI IP rejects - SROI IP previously filed and accepted</li> </ul> |
|                                                                         | • Multiple Injuries on the same day – Contact EDI Support for               |
|                                                                         | assistance with acceptance of the second injury                             |

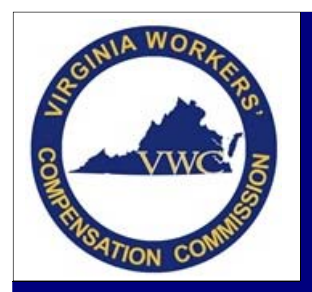

### **Occupational Disease Claims**

Email: EDI.Support@workcomp.virginia.gov | Toll Free: 1-877-664-2566

#### What is an Occupational Disease?

An occupational disease is a disease arising out of and in the course of employment, but not an ordinary disease of life to which the general public is exposed outside of the employment.

The most common Occupational Disease is Pneumoconiosis, which includes, but is not limited to, Coal Worker's Pneumoconiosis also known as Black Lung, Silicosis, Byssinosis, and Asbestosis.

### **Occupational Disease or Ordinary Disease of Life?**

The Commission must determine whether a condition or disease is an occupational disease as defined by § 65.2-400, Code of Virginia or an ordinary disease of life. This is essentially a medical issue that the Commission must decide on a case-by-case basis. The specific characteristics of each employment, the type of work in which the employee performs and the effect it has on the employee are factors that the Commission considers when determining whether a claimant has an occupational disease or an ordinary disease of life. In certain cases, §65.2-401, Code of Virginia will treat ordinary diseases of life as compensable if the evidence satisfies the specific statutory requirements.

Examples of ordinary diseases of life that may be found to be compensable are Heart Disease, Carpel Tunnel Syndrome, Hearing Loss and Hepatitis.

|                                    | Common Terms                                                                                                    |
|------------------------------------|----------------------------------------------------------------------------------------------------|
| Date of Injury                     | The Date of Injury is the date in which the diagnosis of an occupational disease is communicated to the employee, per §65.2-403, Code of Virginia. Therefore, the date of communication of diagnosis is the date of injury.                                                                                                    |
| Date of Last<br>Injurious Exposure | Per §65.2-404, Code of Virginia, injurious exposure is the exposure to the causative hazard of the disease which is reasonably calculated to bring on the disease in question. For coal workers' pneumoconiosis cases, 90 work shifts of exposure to the causative hazard is conclusively presumed to be injurious. Date of last injurious exposure is not necessarily the same as the date the claimant last worked for the employer. |
| Coverage                           | The employer's insurance carrier at the time of last injurious exposure is responsible for compensation and medical expenses, per §65.2-404, Code of Virginia.<br>In coal workers' pneumoconiosis cases, if more than one carrier covers the claimant's last 90 shifts of exposure, liability will be divided between the carriers based on the number shifts that each carrier covered.                                               |

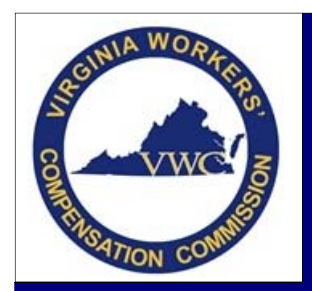

### **Occupational Disease Claims**

Email: EDI.Support@workcomp.virginia.gov | Toll Free: 1-877-664-2566

EDI Reporting of Occupational Disease Claims
Date of Injury

When filing your EDI FROI transaction, the date of injury field must reflect the date of communication of the occupational disease. This may pose as an issue in your EDI system with coverage being based on the date of last injurious exposure. If this poses as an issue in your EDI system when submitting the EDI FROI transaction, a manual work-around will have to be done on your end prior to submitting the EDI FROI transaction.

Two Carriers responsible

When there is a question as to which carrier is responsible for payment of the Occupational Disease, no EDI should be filed by any party until the Commission makes a decision as to the responsible parties. If two carriers are determined to be responsible for an injury and EDI is required from both parties, another Jurisdiction Claim Number will be created in order for each carrier to file EDI to be in compliance with § 65.2-902, Code of Virginia.

Reporting Pneumoconiosis Permanency Impairment Rating

§65.2-503 & §65.2-504, Code of Virginia, provides the breakdown of how many weeks are awarded for each stage of the disease.

The following table provides the percentage breakdown for each stage to use when reporting the permanency rating via EDI.

| Stage 1 | 50 Weeks  | 16.67% |
|---------|-----------|--------|
| Stage 2 | 100 Weeks | 33.33% |
| Stage 3 | 300 Weeks | 100%   |

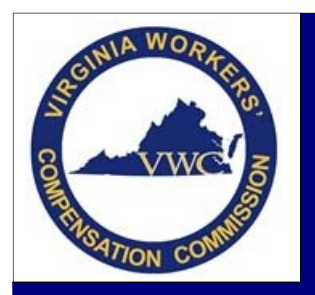

Email: EDI.Support@workcomp.virginia.gov | Toll Free: 1-877-664-2566

The EDI Implementation Guide's main reporting requirements are outlined into three individual spreadsheets provided by the IAIABC: the Event Table, the Element Requirement Table, and the Edit Matrix. Virginia has taken these documents and made them specific to State reporting rules and requirements.

#### **Event Table**

The Event Table provides the criteria and timeframes for filing each MTC along with VWC's Mandate Dates.

### The Event Table Contains:

- FROI Reports
- SROI Reports
- Periodic Reports

**Using the Event Table** 

The three different report types are set-up and interpreted the same way.

A B C D E F G H I J K L M N

The First Report of injury (FR0) Event Table is designed to provide information integral for a sender to understand Virginia's EDI reporting requirements. It relates EDI information to the
circumstances under which they are initiated as well as the timeframes for sending the information. These circumstances and timeframes reflect legislative mandates and specifications
relative to reporting requirements based on various criteria.

Interpreting Virginia's requirements: For a (Report Type) (Maintenance Type-Code) meeting (Event Rule Criteria) within (Event Rule Date range - FROM/THRU) where the (Trigger Criteria-Trigger Value), the Report is due (Report Due Value-Type) from the (Report Due-From), if the Event Rule Tru date is biank, reporting requirements apply until further notice. When a Paper Form(s) is indicated, this implies that in addition to the EDI transaction, this form(s) must be sent to the Receiver indicated.

|        | Report | Maint | enance Type  | 1        | Event Rul                          | e    | Report Trigger                                                                                                    |                  | Whe                 | en is the Re | port Due?                            | Paper   |         |
|--------|--------|-------|--------------|----------|------------------------------------|------|----------------------------------------------------------------------------------------------------|------------------|---------------------|--------------|--------------------------------------|---------|---------|
| elease | Туре   | Code  | Description  | Criteria | From                               | Thru | Criteria                                                                                                    | Trigger<br>Value | Value               | Due Type     | From                                 | Form(s) | Receive |
| 3.0    | FROI   | UR    | Upon Request | 2        | VWC's<br>EDI<br>Mandate<br>Dates * |      | J = Junsdiction Defined. Any injury<br>deemed minor by Virgina, the claim is<br>not denied and carrier wanks to file a<br>reduced data set. A Minor Injury is<br>any injury not meeting any of the<br>rules specified for the other FRO1 00<br>submissions (Classified as a Major<br>Injury as defined by 16 VAC 30-91<br>- 10).35 VAC 30-92 Claim Type<br>Gode must be set to 74° Montineation-<br>only Injury Seventy Type Code must<br>be set to 74° Minor Injury | NA               | 30                  | C            | D =<br>Administrator<br>Notification |         |         |
| 3.0    | FROI   | 00    | Original     | 2        | VWC's<br>EDI<br>Mandate<br>Dates * |      | J = Junsdiction Defined. Any Injury<br>deemed minor by Virginia, the claim is<br>not denied and carreer wants to life a<br>full data set. A Minor Injury is any<br>injury not meeting any of the nules<br>specified for the other FROI 00<br>submissions (Classified as a Major<br>Injury as defined by 16 VAC 30-91-<br>10). 16 VAC 30 -00 20). Claim Type<br>Code must be set to TP. (Minor Injury<br>e set to TP. Minor Injury                                    | NA               | <del>40</del><br>30 | с            | D =<br>Administrator<br>Notification |         |         |

<u>Columns A – D</u> provide the release number, the report type, and the Maintenance Type Code and Name.

<u>Columns E – I</u> provide the event rule, the Criteria that must be met in order to file that MTC and any trigger value that occurs in order to file the MTC.

<u>Columns J – L</u> provide the timeframe in which the transaction should be filed.

<u>Column M</u> advises if any paper forms are required in addition to the EDI transaction.

| Example: FROI UR                                                                                                    |                                        |
|----------------------------------------------------------------------------------------------------|----------------------------------------|
| <ul> <li>If the claim meets VWC's EDI Mandate Dates, a FROI UR can be file<br/>been denied and the carrier wants to file a reduced data set.</li> </ul> | d if it is a minor injury that has not |
| <ul> <li>The report is due within 30 calendar days from the date of the Cla</li> </ul>                                                                  | n Administrator's knowledge.           |
| - No paper form is required to be submitted in addition to the EDI t                                                                                    | ansaction.                             |

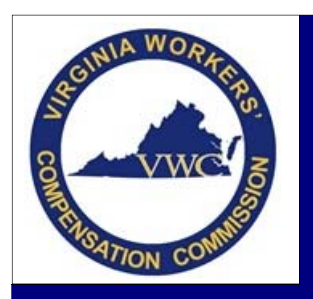

Email: EDI.Support@workcomp.virginia.gov | Toll Free: 1-877-664-2566

VWC's Mandate Date box can be found at the bottom of each Event Table and provides the effective date of certain EDI criteria that has changed since the implementation of EDI on October 1, 2008.

| * VWC's Mandate Dates<br>= Effective July 1, 2009 all claims with a date of injury on or after October 1, 2008 must be reported to the Commission via |
|----------------------------------------------------------------------------------------------------|
| EDI. (Note:Trading Partners were phased in beginning October 1, 2008, with a final mandate on July 1, 2009.)                                          |
| = Effective July 1, 2012 all active claims with a date of injury prior to October 1, 2008 must be reported to the Commission via                      |
| EDI. (Note: Voluntary submissions will be accepted beginning January 5, 2012, with a final mandate date on July 1, 2012.)                             |
| An "active" claim is a claim with any of the following:                                                                                               |
| o Open Award                                                                                                    |
| o Payment currently being made for any benefit                                                                                                    |
| o Current Denial/Dispute                                                                                                    |
| o Claim for Benefits filed by Claimant                                                                                                    |
| o Inactive claim where any of the above occur                                                                                                    |
| = Effective July 1, 2015 a Change in Benefit Type (CB) transaction is due anytime the Claim Administrator switches the Injured                        |
| Workers' benefit type from one Benefit Type Code to another and there is no gap in time/payments.                                                     |
| Workers' benefit type from one Benefit Type Code to another and there is no gap in time/payments.                                                     |

**Element Requirement Table** 

The Element Requirement Table outlines the data element requirements for both FROI and SROI transactions along with the business rules that may be applied.

#### The Element Requirement Table Contains:

- FROI Element Requirements
- FROI Conditional Requirements
- SROI Element Requirements

- SROI Conditional Requirements
- Event Benefits Segment Requirements
- Event Benefits Segment Conditional Requirements

### **Interpreting the Legend**

These codes are located at the top of each of the Element and Event Benefits Requirements.

| М                                                       | <ul> <li>Data Element must be present and in valid format</li> </ul>                                                                                                    |
|---------------------------------------------------------|----------------------------------------------------------------------------------------------------|
| (Mandatory)                                             | When marked for FROI 02, a change is not allowed but the element is required                                                                                                    |
| MC                                                      | Data Element becomes mandatory under the condition(s) established in the                                                                                                    |
| (Mandatory Conditional)                                 | respective Conditional Table                                                                                                    |
| AA                                                      | Data Element should be sent if known                                                                                                    |
| (If Applicable/ Available)                              | Data Element will not be edited on for accuracy                                                                                                    |
| AR<br>(If Applicable/Available<br>Transaction Rejected) | <ul> <li>Data Element should be sent if known</li> <li>Data Element will be edited on for accuracy</li> </ul>                                                                              |
| NA<br>(Not Applicable)                                  | <ul> <li>Data Element is not relevant to Virginia's requirements for the MTC</li> <li>Data Element information may be sent but is ignored and not captured in Virginia's system</li> </ul> |
| F<br>(Fatal Technical)                                  | Data Element is essential to the transaction and must be present                                                                                                    |
| X                                                       | Data Element is not relevant to Virginia's requirements for the MTC                                                                                                    |
| (Exclude)                                               | • Data Element information should not be sent as it will cause the transaction to reject                                                                                                   |

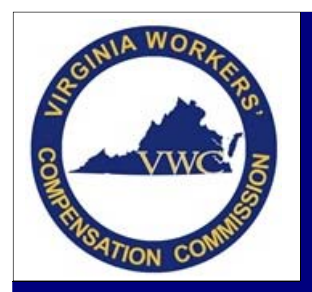

Email: EDI.Support@workcomp.virginia.gov | Toll Free: 1-877-664-2566

| FY<br>(Fatal yes change)                      | Data Element is essential to the transaction but can be changed on a MTC 02        |
|-----------------------------------------------|------------------------------------------------------------------------------------|
| Y<br>(Change Allowed)                         | Data Element may be changed but is mandatory if it has ever been reported          |
| y<br>(Change Allowed –<br>Match Data element) | <ul> <li>Data Element may be changed</li> <li>Refer to Match Data Table</li> </ul> |
| R<br>(Restricted)                             | Data Element will not be accepted and will cause the transaction to reject         |

\*This is not all the Data Element Requirement Codes provided by the IAIABC. The above only contains those codes Virginia uses throughout the Element Requirement Table.

### **Using the Element Requirement Table**

The Element Requirements Table provides the requirements for each data element as it pertains to the MTC being submitted. \*FROI and SROI Element Requirements are used the same way.

|    | Α   | В    | С                                           | F            | G  | Н      | 1     | J     | K     | L    |
|----|-----|------|---------------------------------------------|--------------|----|--------|-------|-------|-------|------|
| 18 | REC | DN#  | DATA ELEMENT NAME                           | 00           | 01 | 02     | 04    | AQ    | AU    | UR   |
| 19 | 148 | 0001 | Transaction Set ID                          | F            | F  | F      | F     | F     | F     | F    |
| 20 | 148 | 0002 | Maintenance Type Code                       | F            | F  | F      | F     | F     | F     | F    |
| 21 | 148 | 0003 | Maintenance Type Code Date                  | F            | F  | F      | F     | F     | F     | F    |
| 22 | 148 | 0004 | Jurisdiction Code                           | F            | F  | F      | F     | н     | F     | F    |
| 23 | 148 | 0005 | Jurisdiction Claim Number                   | MC           | M  | Μ      | MC    | Μ     | AR    | MC   |
| 24 | 148 | 0006 | Insurer FEIN                                | F            | F  | FY     | F     | F     | F     | F    |
| 25 | 148 | 0012 | Claim Administrator City                    | M            | NA | Y      | Μ     | Μ     | Μ     | Μ    |
| 26 | 148 | 0013 | Claim Administrator State Code              | м            | NA | Y      | М     | М     | М     | Μ    |
| -  | +   | FF   | ROI Element Requirements FROI Conditional I | Requirements | SR | OI Ele | ement | t Req | uirem | nent |

<u>Column A</u> indicates which record layout the data is located.

<u>Column B</u> indicates the Data Element Number.

Column C indicates the Data Element Name.

<u>Columns F – L</u> indicate the Data Element Requirement Code for each acceptable MTC in Virginia.

**Example**: 0005 - Jurisdiction Claim Number Located in the FROI 148 table FROI 00 = MC (*Mandatory Conditional*) Jurisdiction Claim Number is Mandatory Conditional for a FROI 00. Go to the Conditional Requirements Table to determine if the data element is mandatory based on the listed condition.

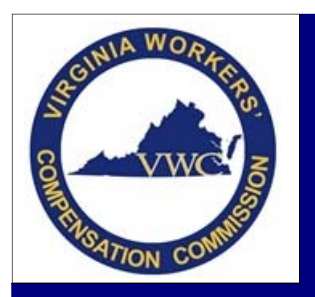

Email: EDI.Support@workcomp.virginia.gov | Toll Free: 1-877-664-2566

The Conditional Requirements Table provides the Business Condition(s) and the Technical Condition(s) for those data elements that are Mandatory Conditional.

\*FROI and SROI Conditional Requirements are used the same way.

|   | А           | В    | С                             | D                                                            | E                                          |
|---|-------------|------|-------------------------------|--------------------------------------------------------------|--------------------------------------------|
| 1 |             | FRC  | DI DATA ELEMENT               |                                                              |                                            |
| 2 | Req<br>Code | DN#  | DATA ELEMENT NAME             | BUSINESS CONDITION(S)                                        | TECHNICAL CONDITION(S)                     |
|   | 140         | 0005 | lucia di tina Olaina Nucel en |                                                              |                                            |
| 4 | MC          | 0005 | Jurisdiction Claim Number     | Mandatory if a UR for the claim has been<br>previously filed | Mandatory if UR exists for the claim.      |
|   | MC          | 0005 | Jurisdiction Claim Number     | Mandatory on an 00, 04 or UR where the date                  | For MTC 00, 04 and UR, DN0005 is mandatory |
| 5 |             |      |                               | of injury is before October 1, 2008                          | if DN0031 is prior to 10/01/2008           |
|   | MC          | 0016 | Employer FEIN                 | Mandatory on MTC 04 unless Full Denial                       | Mandatory for MTC 04 if DN0198 Full Denial |
|   |             |      |                               | Reason Code is 3 (no coverage), except when                  | Reason Code NOT = 3A, 3B, 3C, 3D, 3E, 3F,  |
| 6 |             |      |                               | the denial is from a PEO                                     | 3G, or 3H                                  |
|   | MC          | 0017 | Insured Name                  | Mandatory on MTC 04 unless Full Denial                       | Mandatory for MTC 04 if DN0198 Full Denial |
|   |             |      |                               | Reason Code is 3 (no coverage)                               | Reason Code NOT = 3A, 3B, 3C, 3D, 3E, 3F,  |
| 7 |             |      |                               |                                                              | 3G, 3H or 3I                               |
|   | MC          | 0025 | Industry Code                 | Mandatory on MTC 04 unless Full Denial                       | Mandatory for MTC 04 if DN0198 Full Denial |
|   |             |      |                               | Reason Code is 3 (no coverage)                               | Reason Code NOT = 3A. 3B. 3C. 3D. 3E. 3F.  |
| 8 |             |      |                               |                                                              | 3G, 3H or 3I                               |
|   | •           |      | FROI Element Requirements     | FROI Conditional Requirements                                | SROI Element Requirements   SROI C         |
|   |             |      |                               |                                                              |                                            |

DN0005, Jurisdiction Claim Number, has two conditions that would make the data element mandatory.
1. Mandatory if a UR has previously been filed on the claim.

2. Mandatory on an 00, 04 or UR if the date of injury occurred before October 1, 2008.

If either of these two conditions are met, this data element is now mandatory.

The Element Requirement Table also includes the Requirements and Conditions for the Event Benefit Segment.

The Event Benefit tab is different from the FROI & SROI tab as the Data Elements are listed across the top and not the MTC being reported.

Follow the benefit type, being reported over to locate the requirement code for each field in the benefit segment.

| - 4 | A                                                                                                    | B            | С                      | D        | E                        | F                            | G                      | H                          |                            | J                         | K                         | L                        | M                         | N                               | i |
|-----|----------------------------------------------------------------------------------------------------|--------------|------------------------|----------|--------------------------|------------------------------|------------------------|----------------------------|----------------------------|---------------------------|---------------------------|--------------------------|---------------------------|---------------------------------|---|
| 5   | For MTC's: AP, CB, EP, ER, IP, PY (Benefit Type Codes Other than<br>5XX), RB, P1, P2, P3, P5, PJ, S1-8, SD, SJ<br>Legend:<br>F = Fatal Technical<br>M = Mandatory<br>MC = Mandatory/Conditional<br>NA = Not applicable<br>R = Restricted<br>X = Exclude<br>Refer to IAVABC Sweep vs. Event Rules.<br>*Sweep Rule note related Employer Paid Population Rules: When DN0085<br>Benefit Type Code 2xx, then the requirements for sweep MTC's have the<br>same edits (as MTC EP) for the Benefit Segment DN's as shown on the<br>Event Benefits Segment Req Table. | Benefit Type | 0085 Benefit Type Code | 0002 MTC | 0174 Gross Weekly Amount | 0175 Gross Wkly Amt Eff Date | 0087 Net Weekly Amount | 0211 Net Wkly Amt Eff Date | 0088 Ben Period Start Date | 0089 Ben Period Thru Date | 0090 Ben Type Claim Weeks | 0091 Ben Type Claim Days | 0086 Ben Type Amount Paid | 0192 Benefit Payment Issue Date |   |
| 7   | Fatal                                                                                                    | 010          | MC                     | F        | NA                       | NA                           | NA                     | NA                         | MC                         | MC                        | MC                        | MC                       | MC                        | MC                              | I |
| 8   | Permanent Total                                                                                                    | 020          | MC                     | F        | NA                       | NA                           | NA                     | NA                         | MC                         | MC                        | MC                        | MC                       | MC                        | MC                              | l |
| 9   | Permanent Total Supplemental                                                                                                    | 021          | R                      | NA       | NA                       | NA                           | NA                     | NA                         | NA                         | NA                        | NA                        | NA                       | NA                        | NA                              | I |
| 10  | Permanent Partial Scheduled                                                                                                    | 030          | MC                     | F        | NA                       | NA                           | NA                     | NA                         | MC                         | MC                        | MC                        | MC                       | MC                        | MC                              |   |
| 11  | Permanent Partial Unscheduled                                                                                                    | 040          | R                      | NA       | NA                       | NA                           | NA                     | NA                         | NA                         | NA                        | NA                        | NA                       | NA                        | NA                              | l |
| 12  | Temporary Total                                                                                                    | 050          | MC                     | F        | NA                       | NA                           | NA                     | NA                         | MC                         | MC                        | MC                        | MC                       | MC                        | MC                              |   |
| 13  | Temporary Total Catastrophic                                                                                                    | 051          | R                      | NA       | NA                       | NA                           | NA                     | NA                         | NA                         | NA                        | NA                        | NA                       | NA                        | NA                              | l |
| 14  | Temporary Partial                                                                                                    | 070          | MC                     | F        | NA                       | NA                           | NA                     | NA                         | MC                         | MC                        | MC                        | MC                       | MC                        | MC                              |   |
|     | SROI Conditional Requirements     Event Benefits S                                                                                                    | egm          | ent F                  | leq      | Ev                       | ent B                        | enef                   | its Co                     | ondit                      | ional                     |                           | works                    | heet                      | 1                               | 1 |

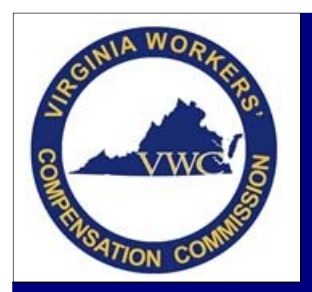

Email: EDI.Support@workcomp.virginia.gov | Toll Free: 1-877-664-2566

Then use the Event Benefit Conditional Requirements if the field is 'MC' to determine if it is mandatory.

| FIT DATA ELEMENT<br>DATA ELEMENT NAME<br>enefit Type Code<br>enefit Type Amount Paid | BUSINESS CONDITION(S)<br>Must be present if the Benefit Type has ever been paid on the<br>claim. | TECHNICAL CONDITION(S)<br>Mandatory if DN0288 Number of Benefits is greater than zero                                                                                                    |
|--------------------------------------------------------------------------------------|--------------------------------------------------------------------------------------------------|----------------------------------------------------------------------------------------------------|
| DATA ELEMENT NAME                                                                    | BUSINESS CONDITION(S)<br>Must be present if the Benefit Type has ever been paid on the<br>claim. | TECHNICAL CONDITION(S)<br>Mandatory if DN0288 Number of Benefits is greater than zero                                                                                                    |
| enefit Type Code<br>enefit Type Amount Paid                                          | Must be present if the Benefit Type has ever been paid on the<br>claim.                          | Mandatory if DN0288 Number of Benefits is greater than zero                                                                                                    |
| enefit Type Amount Paid                                                              |                                                                                                  |                                                                                                    |
|                                                                                      | Must be present if there is a Benefit Type Code                                                  | Mandatory if Benefit Type Code (DN0085) is present                                                                                                    |
| enefit Period Start Date                                                             | Must be present if there is a Benefit Type Code                                                  | Mandatory if Benefit Type Code (DN0085) is present                                                                                                    |
| enefit Period Through Date                                                           | Must be present if there is a Benefit Type Code                                                  | Mandatory if Benefit Type Code (DN0085) is present                                                                                                    |
| enefit Type Claim Weeks                                                              | Must be present if there is a Benefit Type Code                                                  | Mandatory if Benefit Type Code (DN0085) is present                                                                                                    |
| enefit Type Claim Days                                                               | Must be present if there is a Benefit Type Code                                                  | Mandatory if Benefit Type Code (DN0085) is present                                                                                                    |
| enefit Payment Issue Date                                                            | Must be present on the Initial Payment of indemnity benefits for the<br>claim                    | Mandatory if Maintenance Type Code (MTC) = IP or PY for the first<br>time reporting of any applicable Benefit Type Code = 0xx. Example:<br>If MTC IP filed with Benefit Type Code 0xx and later a MTC PY is<br>filed, the edits on the Benefit Segment for the MTC PY Benefit Type<br>Code 0xx should be based on Sweep Rules. |
|                                                                                      |                                                                                                  | claim                                                                                                    |

#### **Edit Matrix**

The Edit Matrix consists of five components that outline the edits applied by Virginia to each accepted data element.

#### The Edit Matrix Contains:

- DN-Error Message
- Value Table
- Match Data Table

- Population Restrictions
- Sequencing

Using the Edit Matrix Table

The **DN-Error Message** tab provides standard error messages to use in association with the edits applied to the data elements and indicates if a data element has a population restriction to consider when entering the data. *\*Instructions on how to use/interpret the DN Error Message table can be found in Training Aid #12 – Transaction Rejection.* 

The **Population Restrictions** tab provides the data population or the code value limitations applied to the data elements and provides the element error text received, for those data elements, on rejected transactions. \* *Instructions on how to use/interpret the Population Restrictions table can be found in Training Aid #12 – Transaction Rejection.* 

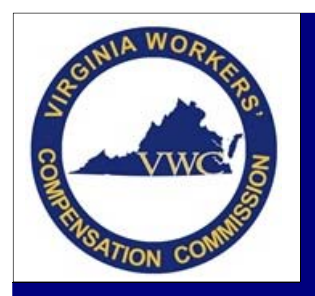

Email: EDI.Support@workcomp.virginia.gov | Toll Free: 1-877-664-2566

The Value Table tab provides a list of acceptable code values for specific data elements.

|                                 | В                                                                                                    | С                                                                                                    | D                     | E                                         | F                             | G                                          | Η                             | Ι                              | J                                  | K                       | L                      | М                      | Ν         | 0         | Ρ        | Q                |
|---------------------------------|----------------------------------------------------------------------------------------------------|----------------------------------------------------------------------------------------------------|-----------------------|-------------------------------------------|-------------------------------|--------------------------------------------|-------------------------------|--------------------------------|------------------------------------|-------------------------|------------------------|------------------------|-----------|-----------|----------|------------------|
|                                 | Section 1 – Code values that are 'Not Statutorily Valid' (Code values that are grayed out):                         |                                                                                                    |                       |                                           |                               |                                            |                               |                                |                                    |                         |                        |                        |           |           |          |                  |
|                                 | VW                                                                                                    | C has indicated the code values that are not statutorily v                                                                                                    | alid                  | . A '                                     | N' in                         | the                                        | cap                           | ture                           | col                                | umn                     | indi                   | cate                   | es th     | at th     | e d      | ata              |
|                                 | A code value that has been graved out indicates that the code is 'Not Statutorily Valid' in VWC. VWC will return    |                                                                                                    |                       |                                           |                               |                                            | ו Er                          |                                |                                    |                         |                        |                        |           |           |          |                  |
| 1                               | The code values that are not graved out are the code values that are statutorily valid and will be processed by VWC |                                                                                                    |                       |                                           |                               |                                            |                               |                                |                                    |                         |                        |                        |           |           |          |                  |
|                                 |                                                                                                    | N Element Name                                                                                                    |                       |                                           |                               |                                            |                               |                                |                                    |                         |                        |                        |           |           |          |                  |
| 2                               | DN                                                                                                    | Element Name                                                                                                    | <u>a</u>              | Acc                                       | cept                          | able                                       | Co                            | de \                           | /alu                               | e Li                    | st -                   | ara                    | ved       | out       | ind      | icat             |
| 2<br>3                          | <b>DN</b><br>0002                                                                                                   | Element Name<br>Maintenance Type Code (for FROI)                                                                                                    | Ca<br>Y               | <b>Acc</b>                                | 01                            | able<br>02                                 | • <b>Co</b><br>04             | de \<br>CO                     | <b>/alu</b><br>AQ                  | e Li<br>AU              | st -<br>UI             | gra<br>UR              | yed       | out       | ind      | icat             |
| 2<br>3<br>4                     | <b>DN</b><br>0002<br>0002                                                                                           | Element Name Maintenance Type Code (for FROI) Maintenance Type Code (for SROI)                                                                                                    | Y                     | <b>Acc</b><br>00<br>02                    | 01<br>04                      | able<br>02<br>AB                           | 04<br>AP                      | de \<br>CO<br>CA               | /alu<br>AQ<br>CB                   | e Li<br>AU<br>CD        | st - :<br>UI<br>CO     | gra<br>UR<br>EP        | yed<br>ER | out<br>FN | IP       | icat             |
| 2<br>3<br>4<br>5                | <b>DN</b><br>0002<br>0002                                                                                           | Element Name Maintenance Type Code (for FROI) Maintenance Type Code (for SROI) Maintenance Type Codes (for SROI continued)                                                                                                 | Y                     | <b>Acc</b><br>00<br>02<br>RB              | 01<br>04<br>RE                | able<br>02<br>AB<br>S1                     | 04<br>AP<br>S2                | de V<br>CO<br>CA<br>S3         | /alu<br>AQ<br>CB<br>S4             | e Li<br>AU<br>CD<br>S5  | st -<br>UI<br>CO<br>S6 | gra<br>UR<br>EP<br>S7  | ER<br>S8  | FN<br>S9  | IP<br>SD | P1               |
| 2<br>3<br>4<br>5<br>6           | DN<br>0002<br>0002<br>0039                                                                                          | Element Name Maintenance Type Code (for FROI) Maintenance Type Code (for SROI) Maintenance Type Codes (for SROI continued) Initial Treatment Code                                                                          | Y<br>Y<br>N           | Acc<br>00<br>02<br>RB<br>0                | 01<br>04<br>RE<br>1           | able<br>02<br>AB<br>S1<br>2                | 04<br>AP<br>S2<br>3           | de V<br>CO<br>CA<br>S3<br>4    | /alu<br>AQ<br>CB<br>S4<br>5        | e Li<br>AU<br>CD<br>S5  | UI<br>CO<br>S6         | gra<br>UR<br>EP<br>S7  | ER<br>S8  | FN<br>S9  | IP<br>SD | P1<br>SJ         |
| 2<br>3<br>4<br>5<br>6<br>7      | DN<br>0002<br>0002<br>0039<br>0053                                                                                  | Element Name Maintenance Type Code (for FROI) Maintenance Type Code (for SROI) Maintenance Type Codes (for SROI continued) Initial Treatment Code Employee Gender Code                                                     | Y<br>Y<br>N<br>Y      | Acc<br>00<br>02<br>RB<br>0<br>F           | 01<br>04<br>RE<br>1<br>M      | able<br>02<br>AB<br>S1<br>2<br>U           | 04<br>AP<br>S2<br>3           | de CO<br>CA<br>S3<br>4         | /alu<br>AQ<br>CB<br>S4<br>5        | e Li<br>AU<br>CD<br>S5  | UI<br>CO<br>S6         | gra<br>UR<br>EP<br>S7  | ER<br>S8  | FN<br>S9  | IP<br>SD | P1<br>SJ         |
| 2<br>3<br>4<br>5<br>6<br>7<br>8 | DN<br>0002<br>0002<br>0039<br>0053<br>0054                                                                          | Element Name Maintenance Type Code (for FROI) Maintenance Type Code (for SROI) Maintenance Type Codes (for SROI continued) Initial Treatment Code Employee Gender Code Employee Marital Status Code                        | Y<br>Y<br>N<br>Y<br>Y | Acc<br>00<br>02<br>RB<br>0<br>F<br>U      | 01<br>04<br>RE<br>1<br>M<br>M | able<br>02<br>AB<br>S1<br>2<br>U<br>S      | 04<br>AP<br>S2<br>3<br>K      | de<br>CO<br>CA<br>S3<br>4      | /alu<br>AQ<br>CB<br>S4<br>5        | e Li<br>AU<br>CD<br>S5  | st -<br>UI<br>CO<br>S6 | gray<br>UR<br>EP<br>S7 | ER<br>S8  | FN<br>S9  | IP<br>SD | P1<br>SJ         |
| 2<br>4<br>5<br>6<br>7<br>8<br>9 | DN<br>0002<br>0002<br>0039<br>0053<br>0054<br>0058                                                                  | Element Name Maintenance Type Code (for FROI) Maintenance Type Code (for SROI) Maintenance Type Codes (for SROI continued) Initial Treatment Code Employee Gender Code Employee Marital Status Code Employment Status Code | Y<br>Y<br>N<br>Y<br>N | Acc<br>00<br>02<br>RB<br>0<br>F<br>U<br>C | 01<br>04<br>RE<br>1<br>M<br>9 | able<br>02<br>AB<br>S1<br>2<br>U<br>S<br>8 | 04<br>AP<br>S2<br>3<br>K<br>A | de<br>CO<br>CA<br>S3<br>4<br>B | <b>/alu</b><br>AQ<br>CB<br>S4<br>5 | e Lis<br>AU<br>CD<br>S5 | st -<br>UI<br>CO<br>S6 | gray<br>UR<br>EP<br>S7 | ER<br>S8  | FN<br>S9  | IP<br>SD | P1<br>SJ<br>(see |

<u>Column B</u> indicates the Data Element Number.

<u>Column C</u> indicates the Data Element Name.

<u>Column D</u> indicates if the Data Element is captured in Virginia.

. i

<u>Columns E - AJ</u> list the codes acceptable for the each data element. The codes that are grayed out are "Not Statutorily Valid" in Virginia.

| Example:                                                                                                    |
|----------------------------------------------------------------------------------------------------|
| 0002 - Maintenance Type Code (for FROI)<br>The Data Element is captured in Virginia                            |
| The table indicates a FROI 00, 01, 02, 04, AQ, AU and UR are accepted in Virginia but a FROI CO and UI is not. |

The **Match Data Table** tab identifies which data elements are used as primary or secondary "match" data elements to determine if a new JCN should be created or if the transaction should be matched to an existing JCN.

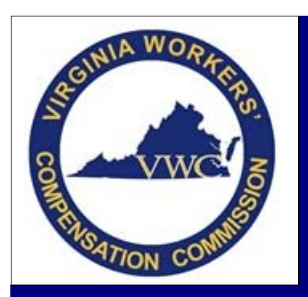

### **Interpreting EDI Reporting Requirements**

Email: EDI.Support@workcomp.virginia.gov | Toll Free: 1-877-664-2566

D The Match Data Table is designed to convey which data elements should be used as primary or secondary "match" data elements. It is used to identify a transaction as a new claim to create, or match to an existing claim for duplicate checking, updating and processing. On a specific claim, a primary "match" data element value may change and prevent a match. When there is no match on one of the primary "match" data elements on a change transaction, secondary "match" data elements are used to match a claim. Refer to Information and Data Reporting in Section 2 of the VWC Implementation guide Match Data Elements can only be changed on a MTC 02 Change transaction. Only one Match Data Element can be changed on the same MTC 02 Change transaction. If more than one Match Data Element is changed on the same MTC 02 Change transaction, an error message 117- Match data value not consistent with value previously reported will be returned resulting in a TR-Transaction Rejected acknowledgment. At the discretion of the jurisdiction, a 02 transaction may include one or more changed match values at a time but a minimum of two must remain the same in order to accomplish the match of the trading partner's records. Note: Data Elements within the 'Transaction Grouping' cannot be changed on MTC 02 Change transaction; they will only be used to recognize duplicate transactions (ie. 00, IP, EP, etc). VWC Exception: Per the Multiple match data element changes Category legend located below, VWC will allow changes to multiple match data elements within Category 1 OR Category 4 OR change to one data element that is not included in a category. Refer to Match Data Rules in Section 4. Note: DN0043 Employee Last Name and DN0044 Employee First Name will be processed as one Match Data field in the case
GROUPING DN DATA ELEMENT NAME New Existing Corrections Existing Corrections 3 Claims 4 Claims Claim 5 0004 Jurisdiction Code NA 0005 Jurisdiction Claim Number NA 6 Claim Administrator Claim Number NA 8 Claimant Р S NA Employee ID Employee SSN – Preferred (DN0042) NA Employee Green Card (DN0153) NA 10 Employee Employment Visa (DN0152) NA 11 Employee ID Assigned by Jurisdiction (DN0154) NA 12 Employee Passport Number (DN0156) NA 13 0031 Date of Injury NA 14 E P 15 0043 Employee Last Name NA 0044 Employee First Name P NA 16 0052 Employee Date of Birth NA 17 18 Claim Administrator 0187 Claim Administrator FEIN S NA 0014 Claim Administrator Postal Code NA 19 20 Employer 0026 Insured Report Number NA 21 0016 Employer FEIN P NA 0023 Employer Physical Postal Code NA 22 0028 Policy Number NA 23 24 Insurer 0006 Insurer FEIN NA Transaction 0295 Maintenance Type Correction Code NA **DN-Error** Message Value Table Match Data Table Population Restrictions Seque 

<u>Column A</u> indicates which group the Data Element falls in.

<u>Column B</u> indicates the Data Element Number.

<u>Column C</u> indicates the Data Element Name.

<u>Columns D & E</u> indicate if the data element is considered Match Data for new or existing claims and if it is considered to be a primary or a secondary match.

When a Data Element is considered 'match data', only one data element can be updated at a time. This means that if more than one match data field needs to be updated, a FROI 02 must be submitted for each update needed after waiting for one transaction to accept prior to filing the next transaction.

#### **Exception:**

- 1. Employee First Name and Employee Last Name needs to be updated
- 2. Employer FEIN, Insurer FEIN, and Claim Administrator FEIN needs to be updated

In the following scenarios, one FROI 02 can be submitted to make updates to more than one data element at the same time.

|    | A                                                                                          | В                                                                              |           |                           | С                  |                   | D          | E         | F              |  |
|----|--------------------------------------------------------------------------------------------|--------------------------------------------------------------------------------|-----------|---------------------------|--------------------|-------------------|------------|-----------|----------------|--|
| 37 |                                                                                            |                                                                                |           |                           |                    |                   |            |           |                |  |
| 38 | Multiple elemen                                                                            | t changes                                                                      | Catego    | ory legend:               |                    |                   |            |           |                |  |
| 39 | Category                                                                                   | Category Conditions                                                            |           |                           |                    |                   |            |           |                |  |
| 40 | 1                                                                                          | Employee First Name (DN0043) and Employee Last Name (DN0044)                   |           |                           |                    |                   |            |           |                |  |
| 41 | 2                                                                                          | Insurer FEIN (DN0006) and Claim Administrator FEIN (DN0187)                    |           |                           |                    |                   |            |           |                |  |
| 42 | 3                                                                                          | Claim Administrator postal code (DN0014) and Claim Administrator FEIN (DN0187) |           |                           |                    |                   |            |           |                |  |
| 43 | 4                                                                                          | Employe                                                                        | er FEIN ( | DN0016), Insurer FEIN (DN | 0006), and Claim A | dministrator FEIN | I (DN0187) |           | yes            |  |
| 44 | 5                                                                                          | 5 Employer FEIN (DN0016), Insurer FEIN (DN0006)                                |           |                           |                    |                   |            |           |                |  |
| 45 | 45 6 Employer Physical Postal Code (DN0023) and Claim Administrator Postal Code (DN0014) r |                                                                                |           |                           |                    |                   |            |           | no             |  |
| 46 | 6 7 7 or greater - jurisdiction must define custom allowable combinations r                |                                                                                |           |                           |                    |                   |            |           | no             |  |
| 47 |                                                                                            |                                                                                |           |                           |                    | 1                 |            |           |                |  |
| -  | $\leftarrow \rightarrow$                                                                   | Instructi                                                                      | ions      | DN-Error Message          | Value Table        | Match Data T      | able       | Populatio | n Restrictions |  |

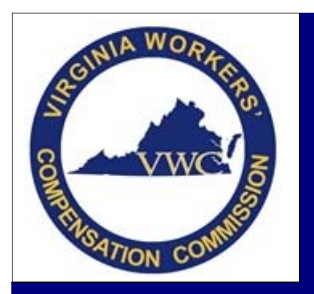

### **Interpreting EDI Reporting Requirements**

Email: EDI.Support@workcomp.virginia.gov | Toll Free: 1-877-664-2566

The **Sequencing** tab provides the standard error messages received in relation to the sequencing of transactions and should be used in correlation with the Event Table to determine the proper sequencing requirements. Merged columns, like 3A through 3E or 16A through 16E, are important to reference while determining sequencing because they can provide critical information to prevent rejections.

| - 4 | A                 | В               | C                                              | D            | E                                                                |
|-----|-------------------|-----------------|------------------------------------------------|--------------|------------------------------------------------------------------|
|     | Apply Seq         |                 |                                                | Element      |                                                                  |
|     | Edit?             | Incoming        |                                                | Error        |                                                                  |
|     | Y, N, NA          | Maintenance     |                                                | Number       |                                                                  |
| 2   |                   | Type Code       | MTC NAME                                       | (DN0116)     | Element Error Text (DN0291)                                      |
| З   | <b>Business E</b> | vent Group 1.   | Establish Claim or New Claim Administrator     |              |                                                                  |
| 4   |                   | 1a. Minor Inju  | ry                                             |              |                                                                  |
| 6   | Y                 | UR - FROI       | Upon Request                                   |              |                                                                  |
| 8   |                   | 1b. Report of   | Injury                                         |              |                                                                  |
| 9   | Y                 | 00              | Original                                       |              |                                                                  |
| 10  |                   | 1c. Denial      |                                                |              |                                                                  |
| 11  | Y                 | 04 - FROI       | Full Denial FROI                               |              |                                                                  |
| 12  |                   | 1d. Acquired    | Claim                                          |              |                                                                  |
| 13  | Y                 | AQ              | Acquired Claim                                 | 063          | No previous 00 from prior Clm Admin accepted                     |
| 14  |                   | 1e. Acquired    | Claim Unallocated                              |              | ₩ <i>12</i>                                                      |
| 15  | Y                 | AU              | Acquired/Unallocated                           |              |                                                                  |
|     | Business E        | vents 2b and    | 2c can occur once during the life of the clain | n. 3 can oc  | cur multiple times until benefits are suspended (Event 4). Event |
| 16  | 2b or 2c ma       | ay or may not   | occur after 2a. Event 2c may or may not occ    | ur after 2b. | However, once Event 2b or 2c occurs, Event 4 must occur          |
| 17  | <b>Business E</b> | vent Group 2.   | Initial Payment of Indemnity or equivalent     |              |                                                                  |
| 18  |                   | 2a. Non-paym    | ent of Indemnity                               |              |                                                                  |
| 19  | Y                 | 04 - SROI       | Full Denial SROI                               | 063          | Event 1a, b, d or e (FROI) not previously accepted               |
| 24  |                   | 2b. Salary in   | Lieu of Compensation                           |              |                                                                  |
| 25  | Y                 | EP              | Employer Paid                                  | 063          | Event 1b, d or e (FROI) not previously accepted                  |
| 26  |                   | 2c. Initial Pay | ment of Weekly Benefits                        |              |                                                                  |
| 27  | Y                 | IP              | Initial Payment                                | 063          | Event 1b (FROI) not previously accepted                          |
| 28  |                   | 2d. Initial Pay | ment by New Claim Administrator                |              |                                                                  |
| 29  | Y                 | AP              | Acquired/Payment                               | 063          | Event 1d or 1e (FROI) not previously accepted                    |
| 30  | <b>Business E</b> | vent Group 3.   | Changes to benefits (if applicable). May oc    | cur multiple | times after Event 2b, 2c or 2d.                                  |
| 33  | Y                 | CB              | Change in Benefit Type                         | 063          | Event 2b, 2c, or d (SROI) not previously accepted                |
| 4   | ▶   C             | N-Error Messa   | age   Value Table   Match Data Table   F       | opulation F  | Restrictions Sequencing                                          |

<u>Column A</u> indicates if Virginia applies the sequencing edit.

<u>Column B</u> indicates the Maintenance Type Code.

Column C indicates the Maintenance Type Code Name

Column D indicates the Element Error Number.

<u>Column E</u> indicates the Element Error Text.

#### Example:

Rejection: Event 2b, 2c, or 2d (SROI) not previously accepted

Go up to Event 2b, 2c, or 2d – A SROI EP, IP, or AP must be

accepted prior to submitting the SROI CB.

SROI CB submitted

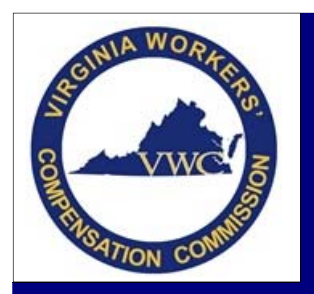

# **Acquired Claims**

Email: EDI.Support@workcomp.virginia.gov | Toll Free: 1-877-664-2566

A claim is considered to be acquired when a new Claim Administrator has taken over claims from a prior Claim Administrator. The new Claim Administrator may receive these claims in an open or closed status and may be required to file the proper acquiring FROI transaction.

### Codes To Know

**FROI AQ** (Acquired Claim): Transaction submitted by the new Claim Administrator to show acquisition of a claim that was previously established via EDI by the prior Claim Administrator. Requires minimal data to be sent.

**FROI AU** (Acquired Claim/Unallocated): Transaction submitted by the new Claim Administrator to show acquisition of a claim not previously established via EDI by a prior Claim Administrator OR a transaction submitted by the new Claim Administrator when their FROI AQ transaction rejected for no claim match on database. This is the equivalent to a FROI 00.

**FROI 02** (Change): Transaction can be submitted by the new Claim Administrator in lieu of a FROI AQ/AU when the claim stays in the original claims system or when the prior Claim Administrator FEIN is listed on the Trading Partner Address List of the new Trading Partner due to a takeover. These two Claim Administrators will be grouped together for EDI purposes.

**SROI AP** (Acquired Payment): Transaction sent by the acquiring Claim Administrator to report their first indemnity payment.

**SROI PY** (Payment Report): Transaction sent when the acquiring Claim Administrator has paid only medical expenses and the total now exceeds \$1,000 over the lifetime of the claim.

**OBTC 430** (Total Unallocated Prior Indemnity Benefits): The Other Benefit Type Code used when reporting the sum of indemnity benefits paid to date by the prior Claim Administrator.

**OBTC 440** (Total Unallocated Prior Medical Benefits): The Other Benefit Type Code used when reporting the sum of medical benefits paid to date by the prior Claim Administrator.

|         | When To File                                                                                                   |
|---------|----------------------------------------------------------------------------------------------------|
|         |                                                                                                    |
| FROI AQ | 10 calendar days from the effective date of acquisition                                                        |
| FROI AU | 30 calendar days from the effective date of acquisition or 10 calendar days from the date of FROI AQ rejection |
| FROI 02 | 10 calendar days from the effective date of acquisition                                                        |
| SROI AP | Immediately upon payment                                                                                       |
| SROI PY | 10 calendar days upon payment                                                                                  |

**Note:** If the claim is received "closed" where no activity has occurred in the 5 years prior to acquiring the claim, an acquisition transaction is not required unless the claim becomes active again.

- An active claim is defined as:
  - There is an open award
  - o Payments are currently being made for any benefit
  - There is a current denial/dispute
  - o Claim for Benefits filed by the Claimant pending action
  - Outstanding request for EDI submission
  - o Any inactive claim where any of the above occur

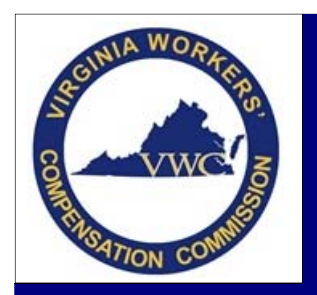

# **Acquired Claims**

Email: EDI.Support@workcomp.virginia.gov | Toll Free: 1-877-664-2566

### Challenges

- The new Claim Administrator is not provided with the assigned Jurisdiction Claim Number.
  - Reach out to EDI Support at <u>edi.support@workcomp.virginia.gov</u> or our Toll Free Number at 1-877-664-2566 to obtain the assigned JCN.
- FROI AQ rejecting on Employer FEIN.
  - In some cases, the Employer FEIN provided to the new Claim Administrator does not match the Employer FEIN submitted by the prior Claim Administrator and the FROI AQ rejects.
  - This could be due to bad data previously submitted or recently obtained or could be due to a parent corporation FEIN versus the subsidiary FEIN.
  - Reach out to EDI Support at <u>edi.support@workcomp.virginia.gov</u> for assistance obtaining the FEIN already on file.
    - The FROI AQ transaction will need to contain the Employer FEIN submitted by the prior Claim Administrator. If the Employer FEIN is incorrect, a FROI 02 will need to be submitted following the acceptance of the FROI AQ to update the FEIN.
- Acquiring a claim at the same time Match Data details need to be updated.
  - A claim must first be acquired reflecting Match Data details as submitted by the prior Claim Administrator before the current Claim Administrator can update any additional information. When the acquisition transaction has been accepted, the FROI 02 transaction(s) can be submitted to update the Match Data field(s).
- Reporting benefits
  - The new Claim Administrator is not required to report any benefits paid until they have either paid indemnity or medical expenses, unless it is a medical only claim and the total paid over the lifetime of the claim has not reached the \$1,000 threshold. The AP/EP or PY should be filed at this time depending on benefits paid.
  - Benefits paid by the prior Claim Administrator are not required to be reported until the new Claim Administrator has made payments and filed an initial SROI. If known, the benefits paid by the prior Claim Administrator should be reported under the Other Benefits Segment as code 430 and 440.

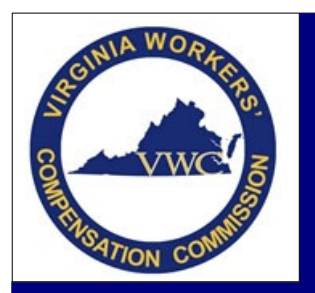

# **Trading Partner Registration**

Email: editpinfo@workcomp.virginia.gov | Toll Free: 1-877-664-2566

The Virginia Workers' Compensation Commission currently uses the IAIABC Release 3.0 Format for the electronic submission of workers' compensation data. When an entity (Sender/Trading Partner) plans to exchange workers' compensation claims data electronically with the Commission, an electronic Trading Partner Profile must be submitted.

A Sender/Trading Partner who wishes to administer workers' compensation claims in Virginia is required to register at <u>https://wcs.iso.com/tp-register/login</u> and this must be completed prior to the Commission approving the entity for production in Virginia.

When information for a current Sender needs to be updated, the information must immediately be updated and submitted in order for the Commission to update our records and our vendor's system. This can be any of the Sender's information, including their contact information, or when a Claim Administrator is added or removed from under the Sender.

The information in this profile is not only essential to the Commission's claims processing system and to ensure transactions are acknowledged correctly but also for the issuance of quarterly Report Cards. Report Card grades are based on the acceptance, rejection, and timeliness of transactions and are comprised of the submitting Claim Administrators listed under each Sender. If the Commission does not have the correct Claim Administrators under each Sender, the grades calculated may be incorrect. In addition, these forms tell the Commission who to send the Report Card to each quarter and who approves requests to add additional people to receive a copy of the quarterly Report Card.

### Terms to Know

**Trading Partner**: An entity that has entered into an agreement with another entity to exchange data electronically. For EDI purposes, this is the Claim Administrator.

**Sender**: The Sender is the master Trading Partner that is authorized to send electronic data via EDI on behalf of a Claim Administrator.

**Claim Administrator**: The legal name of the entity adjusting the claim. A Claim Administrator can either be a selfadministered insurance carrier, self-administered self-insured employer, or a third-party administrator hired by an insurance company or self-insured employer to handle their workers' compensation claims.

**Insurance Carrier**: An Insurance Carrier is the insurance company, self-insured employer, or guarantee fund assuming the employer's financial responsibility for the claim.

**Business Contact:** The individual most familiar with the transmission and business processes, as well as data quality issues, within the business entity.

**Technical Contact**: The individual to be contacted if issues regarding the actual transmission process arise.

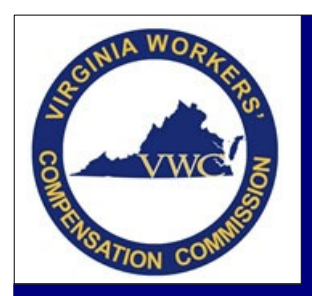

# **Trading Partner Registration**

Email: editpinfo@workcomp.virginia.gov | Toll Free: 1-877-664-2566

#### Important Information to Know

- The information provided in this profile is used to populate the Commission's claims processing system and our vendor's system in order to identify valid submitters in Virginia.
- The listed Business Contact will receive all EDI business related emails. The email address must be to the person listed as the contact and not a group mailbox.
- In the Claim Administrator Section of the profile,
  - Each Claim Administrator FEIN can only be linked to one Sender.
  - Only Claim Administrators should be listed; not insurance carriers.
  - Insurance Carriers are tracked through NCCI and the Commission's Self-Insured Database.
  - The Mailing Address listed for each Claim Administrator listed will advise us where we should mail all claim correspondence. Please make note, Virginia only uses one mailing address per Claim Administrator Name/FEIN combo and does not capture an alternative address.
- The Comments section of the profile allows you to add, update, and remove any additional contacts you wish to receive a copy of the quarterly Report Cards alongside the list Business Contact. This will allow you to notify the Commission of these changes through the profile instead of reaching out individually.

### Questions

# My company no longer wishes to be listed as a Trading Partner with the Commission for the purpose of submitting workers' compensation claims data electronically. How can our entity become inactive in Virginia?

Email EDI at <u>editpinfo@workcomp.virginia.gov</u> advising the Commissions EDI QA team that you will no longer be submitting in Virginia and wish to become an inactive submitter. Please also provide information regarding who is taking over the handling of your currently active claims or any claims that may become active in the future. Providing this information will help us assist the Claim Administrator when they begin the process of taking over your active claims and also who to reach out to when one of the currently inactive claims becomes active in the future.

### What do I do if my company chooses to become active again after being marked inactive?

Follow the new Sender process and submit a Trading Partner Profile to alert the Commission's EDI QA Team that your company wishes to become an active sender/submitter again.

### Can a group email be used for any of the required contacts on the Trading Partner Profile?

<u>Preparer Contact</u> is preferred to be a direct email of the person listed as preparing the Partner Profile, but a group email address may be listed with the understanding that, at submission of the profile, should any issues arise with the information submitted or with getting any required updates, the responsibility of this information will fall back on the listed Business Contact.

<u>Business Contact</u> must be a direct email address. For EDI compliance purposes, we need verification that the Business Contact is the one who receives our courtesy follow-up for failure to respond to letters prior to a fine/penalty being issued or any issues with an EDI submission in order to streamline our processes; especially in those cases that may need to go to a hearing. If you are needing another team member to receive these emails in the Business Contacts absence, we suggest a rule being set-up or assistance received from your internal technical team to have those emails forwarded during that time.

Technical Contact can be a group email address.